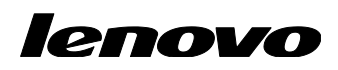

# Lenovo ThinkServer Partner Pack for System Center Operations Manager 用户指南

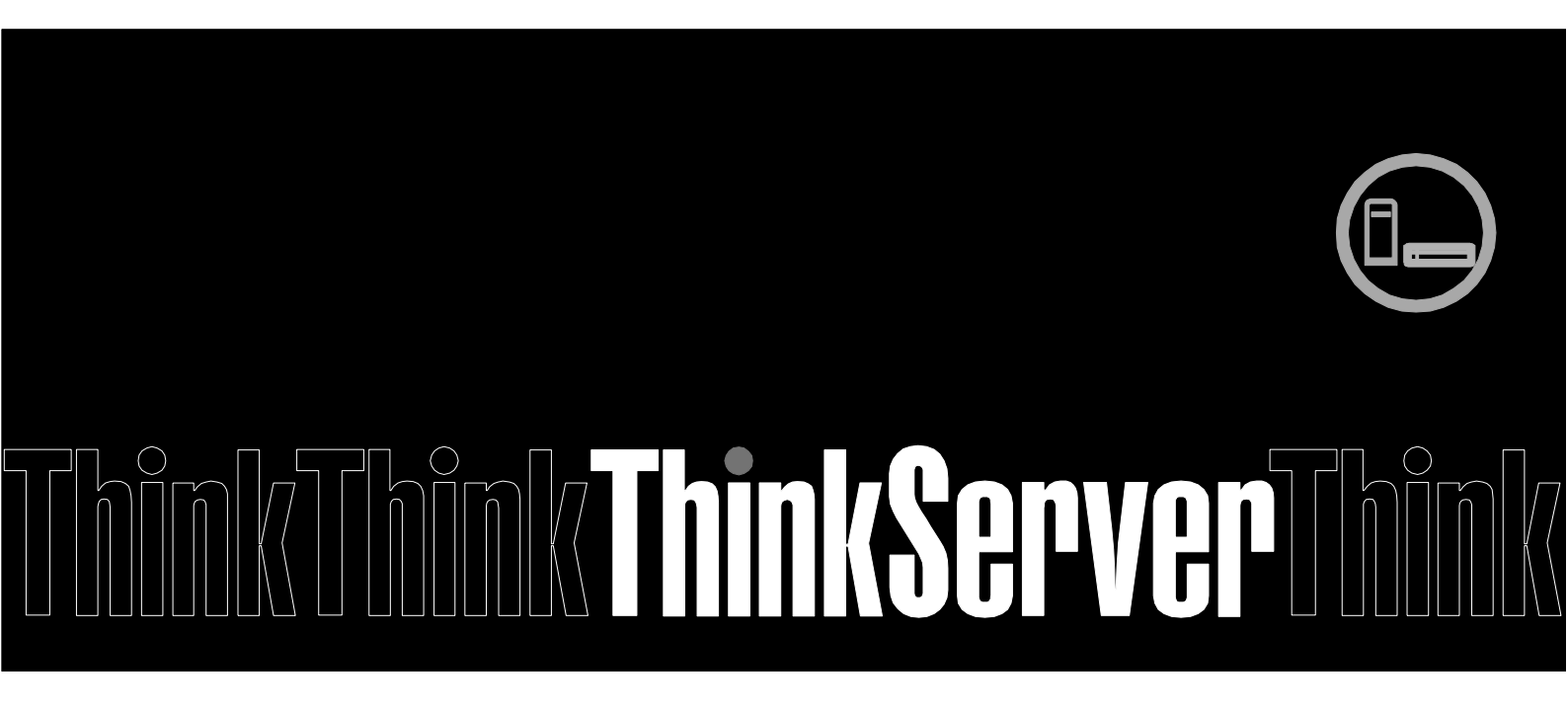

注: 在使用本资料及其支持的产品之前,请务必先阅读和了解第 31 页的附录 A "声明"。

**第三版(2015 年 1 月)** © **Copyright Lenovo 2015.** 有限权利声明:如果数据或软件依照通用服务管理(GSA)合同提供,其使用、复制或公开受编号为 GS-35F-05925 的合同条 款的约束。

# 目录

| 1     | 简介                                 | 7  |
|-------|------------------------------------|----|
| 1.1   | 系统概述                               | 7  |
| 1.2   | 重要功能和优点                            | 7  |
| 1.3   | 用户角色和责任                            | 8  |
| 2     | 安装 Lenovo ThinkServer Partner Pack | 9  |
| 3     | 使用 Lenovo ThinkServer Partner Pack |    |
| 3.1   | 监视概述屏幕                             | 10 |
| 3.2   | 访问主机状态                             | 10 |
| 3.2.1 | 主机状态 — 详细视图                        | 12 |
| 3.3   | 监视详细资产信息                           | 12 |
| 3.3.1 | 电源设备                               |    |
| 3.3.2 | 风扇                                 | 14 |
| 3.3.3 | 温度传感器                              | 16 |
| 3.3.4 | FRU                                | 17 |
| 3.3.5 | 处理器                                |    |
| 3.3.6 | 内存                                 | 19 |
| 3.3.7 | 主板                                 | 20 |
| 3.3.8 | 服务器信息                              | 21 |
| 3.4   | 操作主机任务                             | 22 |
| 3.4.1 | 配置 Lenovo 主机                       |    |
| 3.4.2 | 崩溃截屏                               |    |
| 3.4.3 | 扩展系统记录                             |    |
| 3.4.4 | 启动 Lenovo 主机控制台                    |    |
| 3.4.5 | 启动 Lenovo Web 控制台                  |    |
| 3.4.6 | 启动远程桌面                             |    |
| 3.4.7 | 刷新主机数据                             |    |
| 3.4.8 | 重新启动                               |    |
| 3.4.9 | 关机                                 |    |

| 3.5   | 配置间隔     | 25 |
|-------|----------|----|
| 3.5.1 | 配置发现间隔   | 25 |
| 3.5.2 | 配置监视间隔   | 27 |
| 4     | 故障诊断     | 30 |
| 4.1   | 错误消息     |    |
| 5     | 附录 A. 声明 |    |
| 6     | 商标       | 32 |

# 图列表

| 图 1: 监视概  | 既述屏幕             | 10 |
|-----------|------------------|----|
| 图 2: 主屏幕  | 幕显示主机状态          | 11 |
| 图 3: 主机制  | 状态屏幕上的电源设备状态     | 13 |
| 图 4: 电源设  | <b>设备 一 详细视图</b> | 13 |
| 图 5: 主机制  | 状态屏幕上的风扇状态       | 14 |
| 图 6:风扇状   | 大态 — 详细视图        | 15 |
| 图 7: 主机制  | 犬态屏幕上的温度传感器状态    | 16 |
| 图 8: 温度何  | 专感器状态 — 详细视图     | 16 |
| 图 9: 主机制  | 犬态屏幕上的 FRU 状态    | 17 |
| 图 10: FRU | — 详细视图           | 17 |
| 图 11: 主机  | 状态屏幕上的处理器状态      | 18 |
| 图 12: 处理  | 器状态 — 详细视图       | 18 |
| 图 13: 主机  | 状态屏幕上的内存状态       | 19 |
| 图 14: 内存  | 状态 — 详细视图        | 19 |
| 图 15: 主机  | 状态屏幕上的主板状态       | 20 |
| 图 16: 主板  | 状态 — 详细视图        | 20 |
| 图 17: 主机  | 状态屏幕上的服务器信息状态    | 21 |
| 图 18: 服务  | 器信息 — 详细视图       | 21 |
| 图 19: 崩溃  | 截屏               | 22 |
| 图 20: 扩展  | 系统记录             | 23 |
| 图 21: 视频  | 查看器屏幕            | 23 |
| 图 22: 远程  | 管理控制器            | 24 |
| 图 23: 远程  | 桌面登录屏幕           | 24 |

| 图 24: | 对象发现 — 搜索对象   | 25 |
|-------|---------------|----|
| 图 25: | 对象发现 — 替代对象发现 | 26 |
| 图 26: | 对象发现 — 设置间隔   | 27 |
| 图 27: | 监视器 — 搜索      | 28 |
| 图 28: | 监视器 — 替代监视器   | 28 |
| 图 29: | 监视器 — 设置间隔    | 29 |

# 1 简介

本指南旨在说明通过 Lenovo ThinkServer Partner Pack for System Center Operations Manager 监视和管理 Lenovo 服务器时所涉及的过程。

# 1.1 系统概述

Lenovo Partner Pack for Microsoft System Center Operations Manager(SCOM)自 动发现并提供有关 Lenovo ThinkServer 被管服务器的详细系统信息,包括组件资产以 及组件和传感器状态。Partner Pack 还启用其他任务,例如重新启动或关闭 ThinkServer、通过 RDP 访问远程桌面控制台以及访问 ThinkServer Management Module(TMM)界面。Partner Pack 作为 SCOM 的一种管理包实现,通过使用本机 管理包界面来集成到 SCOM 中,允许 IT 管理员使用熟悉的工具和单一的管理平台来 管理 ThinkServer。

Lenovo ThinkServer Partner Pack for System Center Operations Manager 管理仅搭载 Intel® Xeon® 处理器 E5-2600 v3 或 Intel® Xeon® 处理器 E5-2600 v2 产品系列和 更高版本的 Lenovo ThinkServer。

无需掌握其他工具即可使用 Lenovo ThinkServer Partner Pack。

# 1.2 重要功能和优点

Lenovo ThinkServer Partner Pack for System Center Operations Manager 提供以下 详细功能:

- 通过带内功能关机和重新启动。
- 直接启动选定主机的远程控制台(远程桌面)。
- 通过使用"链接和启动"选项启动选定主机的 ThinkServer Management Module (TMM) Web 页面。
- 在带外启动主机控制台。
- Lenovo ThinkServer Partner Pack for System Center Operations Manager 提供:
  - 在**主机**视图中提供 Lenovo ThinkServer 主机级别的详细服务器信息。
  - 在**服务器信息**视图中提供包括虚拟机数量和操作系统版本在内的信息。
  - 详细服务器资产信息,包括内存、处理器、服务器信息。除此之外,风扇、温度传感器、FRU和 PSU 信息也可供带外使用。
  - 主板详细信息,如服务器型号、序列号和 UUID。

# 1.3 用户角色和责任

可通过 SCOM 控制台访问 Lenovo ThinkServer Partner Pack for System Center Operations Manager。使用 Lenovo ThinkServer Partner Pack 可以根据您的角色执 行各种操作。

| 角色  | 责任                                                                                              |
|-----|-------------------------------------------------------------------------------------------------|
| 管理员 | • 运行安装向导,安装和导出程序包。                                                                              |
|     | • 删除和卸载程序包。                                                                                     |
|     | <ul> <li>访问 Lenovo ThinkServer Partner Pack 以<br/>查看各种组件。</li> </ul>                            |
|     | <ul> <li>通过 Lenovo ThinkServer Partner Pack 对<br/>组件使用启动和停止维护方式。</li> </ul>                     |
|     | <ul> <li>通过 SCOM 重新启动、关闭或远程连接到<br/>服务器。</li> </ul>                                              |
|     | • 针对每个 BMC TMM IPv4,通过添加/编辑<br>用户名和密码来配置 Lenovo 主机。                                             |
|     | ● 启动 Lenovo Web 控制台。                                                                            |
|     | • 刷新所选服务器的主机数据。                                                                                 |
|     | <ul> <li>查看、导出和清除每台被监控 BMC 的扩展</li> <li>系统记录。</li> </ul>                                        |
| 只读  | <ul> <li>启动 Lenovo Web 控制台</li> </ul>                                                           |
|     | <ul> <li>查看 Lenovo ThinkServer Partner Pack for<br/>System Center Operations Manager</li> </ul> |
| 用户  | ● 启动 Lenovo Web 控制台                                                                             |
|     | • 查看 Lenovo ThinkServer Partner Pack for System Center Operations Manager                       |

表 1: 角色和责任

# 2 安装 Lenovo ThinkServer Partner Pack

运行安装包中的 *LenovoThinkServerPartnerPack.EXE* 安装文件,并按照提示操作。这 会将 Lenovo Partner Pack for System Center Operations Manager 解压缩到在安装 过程中选择的目录。缺省位置为 *C:\Program Files\LenovoThinkServerPartnerPack*。随 后,此程序包可通过 SCOM 控制台导入。有关详细信息,请参阅安装指南。

# 3 使用 Lenovo ThinkServer Partner Pack

本节介绍 Lenovo ThinkServer Partner Pack 的用户界面的各种功能。

# 3.1 监视概述屏幕

在左窗格中,单击**监视**选项卡以查看**监视概述**屏幕。

|                                                                  |            | sys - Operations                                                                                                    | Manager             |                                             |
|------------------------------------------------------------------|------------|----------------------------------------------------------------------------------------------------|---------------------|---------------------------------------------|
| 文件(E) 编辑(E) 查看(V) 转到(G) 任务                                       | 务(K) 工具(I) | 帮助( <u>H</u> )                                                                                                    |                     |                                             |
| 捜索(S) ▼ 🝦 🌆 作用                                                   | 域(2) 👂 查找  | ê(N) 😰 任务(A) 🔞 🖕                                                                                                    |                     |                                             |
| 监视                                                               | ٠          |                                                                                                    |                     |                                             |
| ▲ ■ 监视                                                           | ^          |                                                                                                    |                     | ^                                           |
| 🚻 UNIX/Linux 计算机                                                 | A.A.       | 监加概述                                                                                                    |                     |                                             |
| 🚻 Windows 计算机                                                    | -V V (**   |                                                                                                    |                     |                                             |
| 2007年                                                            |            |                                                                                                    |                     |                                             |
| <ul> <li>分布式应用程序</li> <li>法 新祝</li> </ul>                        |            | 👔 必需的配置任务:                                                                                                    |                     | 操作:                                         |
| ☑ 活动音报 ◎ 任务状态                                                    |            |                                                                                                    |                     | 百百所有活动警报                                    |
| Contraction     Contraction                                      | =          | 要使 Operations Manager 能包                                                                                                    | \$管理和监视网络,必须完成下列步骤: | 查看计算机状态                                     |
| ⊿ 🚾 资产                                                           |            |                                                                                                    |                     | 查看分布式应用程序状态                                 |
| 🎫 主机状态                                                           |            | 🎐 必需: 启用通知通道                                                                                                    |                     | 查看管理组运行状况                                   |
| Microsoft Windows Client                                         |            | → 升级到完整版本                                                                                                    |                     |                                             |
| Microsoft Windows Server                                         |            |                                                                                                    |                     | ∠ 独 柳 今 .                                   |
| <ul> <li>MICrosoft 甲核收集版务</li> <li>Operations Manager</li> </ul> | -          |                                                                                                    |                     | ~ TETULION -                                |
| ▷ 🔂 UNIX/Linux 计算机                                               |            |                                                                                                    |                     | 监视工作区                                       |
| ▷ 💁 Web 应用程序事务监视                                                 |            | 状态和警报:                                                                                                    |                     | 标准視園                                        |
| ▷ 📴 Windows 服务和进程监视                                              | ~          |                                                                                                    |                     | 运行状况实现官牲器                                   |
|                                                                  |            | 🜉 计算机运行状况:                                                                                                    | 转到计算机               | 当派、派列和孟祝器の属住<br>広知方安                        |
| 並入5000m80500m(1)<br>新建加图 ▶                                       |            | ○ 严重:     ○      ○     ○     ○     ○     □     □     □     □     □     □     □     □     □     □     □     □     □     □     □     □     □     □     □     □     □     □     □     □     □     □     □     □     □     □     □     □     □     □     □     □     □     □     □     □     □     □     □     □     □     □     □     □     □     □     □     □     □     □     □     □     □     □     □     □     □     □     □     □     □     □     □     □     □     □     □     □     □     □     □     □     □     □     □     □     □     □     □     □     □     □     □     □     □     □     □     □     □     □     □     □     □     □     □     □     □     □     □     □     □     □     □     □     □     □     □     □     □     □     □     □     □     □     □     □     □     □     □     □     □     □     □     □     □     □     □     □     □     □     □     □     □     □     □     □     □     □     □     □     □     □     □     □     □     □     □     □     □     □     □     □     □     □     □     □     □     □     □     □     □     □     □     □     □     □     □     □     □     □     □     □     □     □     □     □     □     □     □     □     □     □     □     □     □     □     □     □     □     □     □     □     □     □     □     □     □     □     □     □     □     □     □     □     □     □     □     □     □     □     □     □     □     □     □     □     □     □     □     □     □     □     □     □     □     □     □     □     □     □     □     □     □     □     □     □     □     □     □     □     □     □     □     □     □     □     □     □     □     □     □     □     □     □     □     □     □     □     □     □     □     □     □     □     □     □     □     □     □     □     □     □     □     □     □     □     □     □     □     □     □     □     □     □     □     □     □     □     □     □     □     □     □     □     □     □     □     □     □     □     □     □     □     □     □     □     □     □     □     □     □     □     □     □     □     □     □     □     □     □     □     □     □     □     □     □     □     □     □ | 0                   | 111 007 5 See                               |
|                                                                  |            |                                                                                                    | 2                   | 一一 477.                                     |
| ■ 监视                                                             |            | ∅ 維护模式:                                                                                                    | 0                   | 」                                           |
|                                                                  | _          | ○ 未知状态:                                                                                                    | 0                   | 在操作控制台中查找数据和对象                              |
|                                                                  |            | 📣 公本式公田程序:                                                                                                    |                     | 使用视图                                        |
| ₩ 报表                                                             |            | ◎ 元重,     □□□□□□□□□□□□□□□□□□□□□□□□□□□□□□□□□                                                                                                    | 特到分布式应用程序           | 自生 m () () () () () () () () () () () () () |
| 💮 管理                                                             |            |                                                                                                    | 0                   | 运行研究                                        |
| THT # 5                                                          |            |                                                                                                    | 1                   | 使用目标设定和替代优化监视                               |
| 山西 我的工作区                                                         |            | <ul> <li>(2) 進护模式。</li> <li>(2) 未知状态:</li> </ul>                                                                                                    | 0                   |                                             |
|                                                                  | • <        |                                                                                                    |                     | >                                           |
| <b>診法</b>                                                        |            |                                                                                                    |                     |                                             |

图 1: 监视概述屏幕

**监视概述**屏幕显示如下各部分: "必需的配置任务"、"操作"、"状态和警报"、 "关键概念"、"了解"和"联机资源"。

# 3.2 访问主机状态

导入 Lenovo ThinkServer Partner Pack for System Center Operations Manager 管理 包后,可在左窗格中的**监视**文件夹下找到 Lenovo ThinkServer 文件夹。

资产文件夹位于 Lenovo ThinkServer 文件夹下。主机状态文件夹位于资产文件夹下。

单击主机状态打开主屏幕。

主屏幕显示**主机状态**。"主机状态"部分包含所识别主机的列表。除了主机名,主机服务器的路径以及每个组件的总体状态也随之显示。

|                                         |                   | 主机状态          | 🔄 - sys | - Operations | Manager |                |                                        |              | - 0   | X |   |
|-----------------------------------------|-------------------|---------------|---------|--------------|---------|----------------|----------------------------------------|--------------|-------|---|---|
| 文件(E) 编辑(E) 查看(V) 转到(G) 任务              | (K) 工具(I) 帮助      | b( <u>H</u> ) |         |              |         |                |                                        |              |       |   |   |
| 捜索(S)▼ → 騙 作用域                          | 或(P) 🔎 查找(N)      | 🔽 任务(A)       | ÷ 6     |              |         |                |                                        |              |       |   |   |
| 监视 <                                    | 主机状态 (2)          |               |         |              |         |                |                                        | ⊁ 任务         |       |   |   |
| ▲ ■ 监视                                  | 查找( <u>L</u> ): □ |               |         |              | 立即查找(E) | 清除( <u>C</u> ) |                                        | 2            |       |   |   |
| 1000 UNIX/Linux 计算机                     |                   | ⊘ 温度传         | 🕢 FI    | RU 🕢 处理器     |         |                | → 服务器                                  | 状态操作         |       | ~ | 4 |
| ₩indows 计算机                             | r /33             | 2 感音          | •       | ☞ 正常         | ⑦ 正常    | ⑦ 正常           | <ul> <li>○ 信息</li> <li>⑦ 正常</li> </ul> | 🗳 启动维护模式     |       |   |   |
| ■ 2元/月半 分布式应用程序                         | 🕴 🕢 正常            | 🕢 正常          | Ø 1     | 常 🕢 正常       | ✓ 正常    | ⑦ 正常           | ✓ 正常                                   | 编辑维护模式       | 设置    |   |   |
| ▶ 活动警报                                  |                   |               |         |              |         |                |                                        | 110 停止维护模式   |       |   |   |
| ▲ 任务状态                                  |                   |               |         |              |         |                |                                        | 1 个性化视图(A    | .)    |   |   |
| ▲ Cag Lenovo Thinkserver<br>▲ Cag 资产    |                   |               |         |              |         |                |                                        | 在冬(10)       |       | ~ |   |
| 111 主机状态                                |                   |               |         |              |         |                |                                        |              |       |   |   |
| Microsoft Windows Client                |                   |               |         |              |         |                |                                        |              | ****  |   | = |
| ▶ A Microsoft Windows Server            |                   |               |         |              |         |                |                                        | A 1110000403 |       |   |   |
| Operations Manager                      |                   |               |         |              |         |                |                                        | 导航(N)        |       | ^ |   |
| ▷ 📴 UNIX/Linux 计算机                      |                   |               |         |              |         |                |                                        | ▶ 警报视图(A)    |       |   |   |
| ▷ 4 Web 应用程序事务监视                        |                   |               |         |              |         |                |                                        | ▶ 事件视图(E)    |       |   |   |
| ▷ LA Windows 服务和进程监视                    |                   |               |         |              |         |                |                                        | ≤ 图示视图(D)    |       |   |   |
| 显示或隐藏视图(H)                              | 洋细信白细胞            |               |         |              |         |                | /                                      | 网络邻近仪表       | 板     |   |   |
| 新建视图 ▶                                  | <b>F</b> 细信总优图    |               |         |              |         |                | Ť                                      | ○ 性能视图(P)    |       | L |   |
| 1 11 11 11 11 11 11 11 11 11 11 11 11 1 | 状态                | 🥟 实例          |         | 🔘 可用性        | 🔘 配置    | 🔘 性能           | 0 安全                                   | 111 状态视图(S)  |       |   |   |
| 2 Allt-                                 | (7) 正常            | WIN-OBJ.      | svs.com | ⑦ 正常         | ○ 未监视   | ○ 未监视          | 〇末                                     | 主机 任务(T)     |       | ^ |   |
|                                         |                   |               | -       | Ŭ            | •       | Ū              |                                        | 💽 关机         |       |   |   |
| ₩ 报表                                    |                   |               |         |              |         |                |                                        | 耳 开机         |       |   |   |
| 🔅 管理                                    |                   |               |         |              |         |                |                                        | ■ 配置Lenovo主  | 三机.   |   |   |
| ▼ 我的工作区                                 |                   |               |         |              |         |                |                                        | L 启动Lenovo网  | 顶控制台  |   |   |
|                                         |                   |               |         |              |         |                |                                        | LN 启动Lenovo主 | E机控制台 |   |   |
|                                         | <                 |               |         | Ш            |         |                | >                                      | □■ 启动远程桌面    |       |   | - |

图 2: 主屏幕显示主机状态

显示的各种组件包括:

- 电源设备
- 风扇
- 温度传感器
- FRU
- 处理器
- 内存
- 主板
- 服务器信息

针对这些组件显示的状态为**正常、严重和警告**。

此外,在屏幕右侧的**任务窗格**中,**主机任务**部分包含 Lenovo ThinkServer Partner Pack for System Center Operations Manager 的控制台任务。

各种主机任务包括:

- 配置 Lenovo 主机
- 崩溃截屏
- 扩展系统记录
- 启动 Lenovo 主机控制台
- 启动 Lenovo Web 控制台
- 启动远程桌面
- 刷新主机数据

- 重新启动
- 关机

## 3.2.1 主机状态 — 详细视图

对于每个选定的主机,除了名称和路径,**详细信息**视图中还将显示 SCOM 服务器的更 多详细信息,如图 2 所示:

- 显示名称
- 完整路径名称
- 主机
- TMM IPV4

# 3.3 监视详细资产信息

双击以下组件的总体状态可显示详细资产信息:

- 电源设备
- 风扇
- 温度传感器
- FRU
- 处理器
- 内存
- 主板
- 服务器信息

### 3.3.1 电源设备

要查看电源设备(PSU)的总体状态,请选择服务器的电源总体状态。在下图中,选择了 RD440.LAB2.com 服务器。双击电源设备可查看主机服务器的总体状态。在此图中,总体状态为正常。

| ≤ 主机状态 - sys - Operations Manager -                                                                                                    |                 |                 |      |                |      |   |            |             | _ 0 | x             |        |                                         |          |   |   |
|----------------------------------------------------------------------------------------------------|-----------------|-----------------|------|----------------|------|---|------------|-------------|-----|---------------|--------|-----------------------------------------|----------|---|---|
| 文件(E) 编辑(E) 查看(V) 转到(G) (                                                                                                    | <del>〔</del> 务( | K) 工具(T) 帮助     | )(H) |                |      |   |            | -           |     |               |        |                                         |          |   |   |
| 捜索(S)▼ → 騙作                                                                                                    | 用域              | (P) 👂 查找(N)     | 2    | 任务(A) 🕡 💡      |      |   |            |             |     |               |        |                                         |          |   |   |
| 监视                                                                                                    | ¢               | 主机状态 (2)        |      |                |      |   |            |             |     |               |        | ▶ 任务                                    |          |   |   |
| 4 🥅 监视                                                                                                    | ^               | Q 查找(L):        |      |                |      |   | 立即         | ]查找(F)      | 清   | 除( <u>C</u> ) |        |                                         |          |   |   |
| 🔢 UNIX/Linux 计算机                                                                                                    |                 | 夕称              |      | 路径             | の电源  | 0 | <b>X</b> , | ○ 温度信       | 7   |               | () ANT | 状态操作                                    |          | ^ |   |
| 111 Windows 计算机                                                                                                    |                 | WIN COROCCUL    |      | MINI COROCCU   | ● 设备 | • | 8          | ● 感器        |     | U IIIU        | 0.73   |                                         |          |   |   |
| 发现清单                                                                                                    |                 | WIN-CCROCSUH    |      | WIN-CCROCSU    | ○ 工業 |   |            | <u>о</u> т# |     | ○ <b>元</b> ₩  |        | ▲ 后动难护模式                                | <b>U</b> |   |   |
| 分布式应用程序                                                                                                    |                 | WIN-OBJ.sys.com | 1    | win-OBJ.sys.c  | ● 正吊 |   | 上帝         | ✔ 止希        |     | ☑ 正吊          | Ø Æ    | 编辑维护模式                                  | 设置       |   |   |
| <ul> <li>活动告报</li> <li>送 任友好太</li> </ul>                                                                                                    |                 |                 |      |                |      |   |            |             |     |               |        | 100 停止维护模式                              | Ĉ        |   |   |
| Lenovo ThinkServer                                                                                                    | =               |                 |      |                |      |   |            |             |     |               |        | □□ 个性化视图(/                              | A)       |   |   |
| <br>▲ Cong 资产                                                                                                    |                 |                 |      |                |      |   |            |             |     |               |        | 任务(16)                                  |          | ^ |   |
| 111 主机状态                                                                                                    |                 |                 |      |                |      |   |            |             |     |               |        |                                         |          |   |   |
| Microsoft Windows Client                                                                                                    |                 |                 |      |                |      |   |            |             |     |               |        |                                         |          |   | = |
| Microsoft Windows Server                                                                                                    |                 |                 |      |                |      |   |            |             |     |               |        | ( 运行状况资源                                | 管理語      |   |   |
| ▷ La Microsoft 审核收集服务                                                                                                    |                 |                 |      |                |      |   |            |             |     |               |        | 导航(N)                                   |          | ^ |   |
| Operations Manager                                                                                                    |                 |                 |      |                |      |   |            |             |     |               |        |                                         |          |   |   |
| ▷ Log UNIX/Linux 计算机                                                                                                    |                 |                 |      |                |      |   |            |             |     |               |        |                                         |          |   |   |
| ✓ → Web 应用相手手旁盖视 ▷ → Windows 服务和讲程监知                                                                                                    |                 |                 |      |                |      |   |            |             |     |               |        |                                         |          |   |   |
|                                                                                                    | ~               | 1               |      |                |      |   |            |             |     |               | >      | San San San San San San San San San San |          |   |   |
| 显示或隐藏视图(H)                                                                                                    |                 | ****            |      |                |      |   |            |             |     |               |        |                                         | 被        |   |   |
| 新建视图▶                                                                                                    |                 | <b>详细信息倪</b> 图  |      |                |      |   |            |             |     |               | ×      | ₩ 性能视图(P)                               |          |   | L |
|                                                                                                    |                 | 状态              | B    | 实例             | 可用性  |   | 0 BP/      | 罟           | 01  | 生能            |        | 111 状态视图(S)                             |          |   |   |
| National Sector Sector |                 |                 | 0    |                | ·    |   | <u> </u>   | -           | Ŭ., | 1.40          | ×      | 主机 任务(T)                                |          | ^ |   |
| 🧪 创作                                                                                                    |                 | ⑦ 正常            |      | PSU1 Status of | ✔ 正常 |   | <b>○</b> 未 | 监视          | 0;  | 未监视           | ○未     |                                         |          |   |   |
|                                                                                                    |                 |                 |      |                |      |   |            |             |     |               |        |                                         |          |   |   |
| 1KAR                                                                                                    |                 |                 |      |                |      |   |            |             |     |               |        | LIN <del>开</del> 初。                     |          |   |   |
| 管理                                                                                                    |                 |                 |      |                |      |   |            |             |     |               |        | LN 해볼Lenovo                             | EÐL      |   |   |
| ▼ 我的工作区                                                                                                    |                 |                 |      |                |      |   |            |             |     |               |        | LN 启动Lenovo                             | 阿克控制台    |   |   |
|                                                                                                    |                 |                 |      |                |      |   |            |             |     |               |        | ▲ 启动Lenovo                              | E机控制台    |   |   |
|                                                                                                    | *               | <               |      |                |      |   |            |             |     |               | >      | 📭 启动远程桌面                                | ā        |   | Ŧ |
| 124-54                                                                                                    |                 |                 |      |                |      |   |            |             |     |               |        |                                         |          |   |   |

图 3: 主机状态屏幕上的电源设备状态

双击电源总体状态可显示详细视图。

| 🔤 状态 - SCOMCN - Operations Manager                                                                                                    |     |                                                                                                    |  |  |  |  |  |  |
|----------------------------------------------------------------------------------------------------|-----|----------------------------------------------------------------------------------------------------|--|--|--|--|--|--|
| 文件图 编辑图 童雅仪 转形词 任务仪 工具团 帮助旧                                                                                                    |     |                                                                                                    |  |  |  |  |  |  |
| ····································                                                                                                    |     |                                                                                                    |  |  |  |  |  |  |
| 秋古 (2)<br>② 名称: - 新紀<br>PSU1 Power<br>LENOV0148.TestDomain.com                                                                                                    |     | <ul> <li>HS</li> <li>Norman State</li> <li>Norman State</li> <li>Norman State</li> <li>Norman State</li> <li>Norman State</li> </ul>                                                                                                    |  |  |  |  |  |  |
| 詳細症態模問<br>■ PSUI Power的电影後系属性<br>量示名影 PSUI Power                                                                                                    | > < |                                                                                                    |  |  |  |  |  |  |
| 地球中部時代 LENCVOTAL RestDormain.com/LENCVOT45.TextDormain.com/PSU1 Power<br>电波 845 PSU1 Fower<br>開送 UpperNonCriticalGoingLow, UpperNonCriticalGoingHigh<br>地球体現 96 Watta |     | <ul> <li>● 新井谷(第)(A)</li> <li>● 新井谷(第)(A)</li> <li>● 新井谷(第)(B)</li> <li>● 新井谷(第)(B)</li> <li>● 新井谷</li></ul> |  |  |  |  |  |  |
|                                                                                                    | ~   |                                                                                                    |  |  |  |  |  |  |
| 404                                                                                                    |     | 4                                                                                                    |  |  |  |  |  |  |

图 4: 电源设备 — 详细视图

详细信息视图中提供了显示名称、完整路径名称、电源名称、描述和当前读数。

# 3.3.2 风扇

风扇视图提供服务器所用风扇的名称、路径、转速(RPM)、显示名称、完整路径名称、描述和状态等详细信息。

| ≤ 主机状态 - sys - Operations Manager        |                                          |                |                          |                         |             |        |                 |     |
|------------------------------------------|------------------------------------------|----------------|--------------------------|-------------------------|-------------|--------|-----------------|-----|
| 文件(E)编辑(E) 查看(V) 转到(G) 任务(K) 工具(I) 帮助(H) |                                          |                |                          |                         |             |        |                 |     |
| 搜索(S) 🔻 🝦 🌆 作用                           | 城(P) 🔎 查找(N) 🚺                           | 2 任务(A) 🛛 💡    |                          |                         |             |        |                 |     |
| 监视                                       | < 主机状态 (2)                               |                |                          |                         |             |        | ▶ 任务            |     |
| ▲ ■ 监视                                   | ∧ 🔍 查找(∐:                                |                |                          | 立即查找                    | 戈(E) 清除(⊆)  |        |                 |     |
| III UNIX/Linux 计算机                       | 200                                      | 路区             | の电源                      |                         | 温度传 〇 印川    | () the | 北交操作            | A 4 |
| 111 Windows 计算机                          |                                          | HILL CODOCSU   | 🕑 设备                     | ♥ 扇                     | 感器<br>● FRO |        |                 |     |
| 发现清单                                     | WIN-CCROCSUH                             | WIN-CCROC5U    | ○ <b>T</b> <sup>#</sup>  | <b>Ω τ</b> ₩ <b>Ο</b>   |             |        | ➡️ 后动维护模式       |     |
| ·····································    | WIN-OBJ.sys.com                          | WIN-OBJ.sys.c  | ☑ 止吊                     |                         | 山市 🖉 正希     | Ø Æ    | 编辑维护模式设置        |     |
| <ul> <li>活动智振</li> <li>浜 任名状态</li> </ul> |                                          |                |                          |                         |             |        | ₩3 停止维护模式       |     |
| Generation                               | =                                        |                |                          |                         |             |        | 100 个性化视图(A)    |     |
| ⊿ 🚰 资产                                   |                                          |                |                          |                         |             |        | 任务(K)           | ^   |
| 111 主机状态                                 |                                          |                |                          |                         |             |        | 空体 尾性           |     |
| Microsoft Windows Client                 | <                                        | Ш              |                          |                         |             | >      | ▲ 法行状况资源管理器     | E   |
| Microsoft Windows Server                 | 送细伫自如图                                   |                |                          |                         |             |        |                 |     |
| Operations Manager                       | 一 年 知 1 日 志 1 7 6 国                      |                |                          |                         |             | •      | 导航(N)           | ^   |
| ▷ 强 UNIX/Linux 计算机                       | 状态                                       | 多 实例           | 🔘 可用性                    | ◯ 配置                    | ○ 性能        | ○ 安会   | ▶ 警报视图(A)       |     |
| ▷ 🛱 Web 应用程序事务监视                         | Q <b>∓</b> ₩                             |                | 0 T#                     |                         |             | 0 +    | ▶ 事件视图(E)       |     |
| ▷ 强 Windows 服务和进程监视                      | <ul> <li>✓ 止常</li> <li>✓ ○ 工学</li> </ul> | FANS-1 of WIN  | · (√) 止帛<br>(◇) 工営       |                         |             |        | 🗲 图示视图(D)       |     |
| 显示或隐藏视图/II)                              |                                          | FANG-1 OF WIN  |                          |                         |             |        | 📑 网络邻近仪表板       |     |
| 新建视图 ▶                                   | の正常                                      | FANS-1 OF WIN  |                          | ○ 未监视                   |             |        | 🔀 性能视图(P)       |     |
|                                          |                                          | FAN5-2 of WIN- |                          | ○ 未监视                   |             |        | ₩ 状态视图(S)       |     |
| ■ 监视                                     | ◎ 正常                                     | FAN2-1 of WIN  | <ul> <li>○ 正常</li> </ul> | ○ 未监视                   |             | 〇末     |                 |     |
| 2 创作                                     | () 正常                                    | FAN1-1 of WIN  | ⑦ 正常                     | ○ 未监视                   | □ ○ 未监视     | 〇末     | 土机 仕务(1)        | Ŷ   |
|                                          | ⑦ 正常                                     | FAN3-2 of WIN  | ✓ 正常                     | <ul> <li>未监视</li> </ul> | 0 未监视       | 〇末     | ▲ 关机            |     |
| ₩ 报表                                     | ⑦ 正常                                     | FAN7-1 of WIN  |                          | <ul> <li>未监视</li> </ul> | 0 未监视       | 〇志     | 耳 开机            |     |
| 💮 管理                                     | ⑦ 正常                                     | FAN6-2 of WIN  |                          | ◯ 未监视                   | 1 🔾 未监视     | Ō,ŧ    | 💽 配置Lenovo主机    |     |
|                                          | ✓ 正常                                     | FAN2-2 of WIN  | 🕢 正常                     | ◯ 未监视                   | ◎ 未监视       | 〇末     | 属 启动Lenovo网页控制台 |     |
| TO THAT I HE                             | ⑦ 正常                                     | FAN7-2 of WIN  | 🕢 正常                     | ◯ 未监视                   | □ ○ 未监视     | 〇利     | 属 启动Lenovo主机控制台 |     |
|                                          | • <                                      |                | Ш                        |                         |             | >      | 🔽 启动远程桌面        | -   |
| 就法                                       |                                          |                |                          |                         |             |        |                 |     |

图 5: 主机状态屏幕上的风扇状态

|                           | 3                                                                     | 伏态 - sys - Operations Manager |     | _ 0 ×             |
|---------------------------|-----------------------------------------------------------------------|-------------------------------|-----|-------------------|
| 文件(E) 编辑(E) 查看(V) \$      | 专到(G) 任务(K) 工具(T) 帮助(H)                                               |                               |     |                   |
| 搜索(S)▼                    | 🝦 🖬 作用域(P) 👂 查找(N) 🚺 任务                                               | (A) 😧 📮                       |     |                   |
| 状态 (12)                   |                                                                       |                               | :   | ▶ 任务              |
| 🔗 名称                      | 路径                                                                    |                               |     |                   |
| FAN5-1 of WIN-OBJ.sys.com | WIN-OBJ.sys.com                                                       |                               |     |                   |
| FAN6-1 of WIN-OBJ.sys.com | WIN-OBJ.sys.com                                                       |                               | ,   | 大心深作 ^            |
| FAN3-1 of WIN-OBJ.sys.con | wiN-OBJ.sys.com                                                       |                               | 1   | 📫 启动维护模式          |
| FAN1-2 of WIN-OBJ.sys.con | wiN-OBJ.sys.com                                                       |                               |     | 编辑维护模式设置          |
| FAN5-2 of WIN-OBJ.sys.con | WIN-OBJ.sys.com                                                       |                               |     | 11/2 停止维护模式       |
| FAN2-1 of WIN-OBJ.sys.con | n WIN-OBJ.sys.com                                                     |                               |     | □□ 个性化视图(A)       |
| FAN1-1 of WIN-OBJ.sys.con | n WIN-OBJ.sys.com                                                     |                               |     |                   |
| FAN3-2 of WIN-OBJ.sys.con | WIN-OBJ.sys.com                                                       |                               | 1   | 任务(K) ^           |
| FAN7-1 of WIN-OBJ.sys.con | wiN-OBJ.sys.com                                                       |                               | 1   | 三 实体属性            |
| FAN6-2 of WIN-OBJ.sys.con | n WIN-OBJ.sys.com                                                     |                               | (   | 📓 运行状况资源管理器       |
| FAN2-2 of WIN-OBJ.sys.con | WIN-OBJ.sys.com                                                       |                               |     | Déhan             |
| FAN7-2 of WIN-OBJ.sys.com | WIN-OBJ.sys.com                                                       |                               | -   | 守抓(N) ^           |
|                           |                                                                       |                               |     | ▶ 警报视图(A)         |
|                           |                                                                       |                               | [   | 12 事件视图(E)        |
|                           |                                                                       |                               | [   | < 图示视图(D)         |
| 详细信息视图                    |                                                                       |                               | ~ [ | 📑 网络邻近仪表板         |
|                           |                                                                       |                               |     | 🔀 性能视图(P)         |
| FAN5-1 of WIN-OBJ.sys.c   | om的风扇属性                                                               |                               |     | 状态视图(S)           |
| 显示名称                      | AN5-1 of WIN-OBJ.sys.com                                              | (1991) 0.01                   |     |                   |
| 元並附任名称<br>描述              | WIN-OBJ.sys.com/WIN-OBJ.sys.com/FAN5-1 (<br>FAN5-1 of WIN-OBJ sys.com | of WIN-OBJ.sys.com            | 1   | 报表任务(R) ^         |
| 风扇名称                      | AN5-1                                                                 |                               |     | ■ 按工作流和实例列出的数据量   |
| 转速(RPM)                   | 5952                                                                  |                               |     | ➡ 按管理包列出的数据量      |
| 关键阈值下限(RPM)               | 1984                                                                  |                               |     | - 按日期 管理组和版本列出的代表 |
| 非关键阈值下限(RPM)              | 2496                                                                  |                               |     |                   |
| 非可恢复兩個下限(RPM)             | 120                                                                   |                               |     |                   |
|                           |                                                                       |                               | ~   |                   |
| 1671.                     |                                                                       |                               |     | N 用任 🔻            |
| 就绪                        |                                                                       |                               |     |                   |

#### 图 6: 风扇状态 — 详细视图

风扇详细信息视图提供名称、路径、显示名称、完整路径名称、描述、风扇名称、转速(RPM)、关键阈值下限(RPM)、非关键阈值下限(RPM)和非可恢复关键阈值下限(RPM)等详细信息。

## 3.3.3 温度传感器

温度传感器详细信息视图提供显示名称、完整路径名称、描述、温度传感器名称、当前温度、关键温度阈值上限、致命温度阈值上限、非关键温度阈值上限以及状态。服 务器的温度以摄氏度为单位显示。

|                                                                                                    |    |                                                  | 主机状态 - sy                                           | s - Operati              | ions Mana      | ager              |                                                         |             |                                                                                                    | - 0               | X | ¢ 1 |
|----------------------------------------------------------------------------------------------------|----|--------------------------------------------------|-----------------------------------------------------|--------------------------|----------------|-------------------|---------------------------------------------------------|-------------|----------------------------------------------------------------------------------------------------|-------------------|---|-----|
| 文件(F)编辑(E) 查看(V) 转到(G) 任务(K) 工具(T) 帮助(H)                                                                                                    |    |                                                  |                                                     |                          |                |                   |                                                         |             |                                                                                                    |                   |   |     |
| 搜索(S)▼ - 騙 作詞                                                                                                    | 围域 | (P) 👂 查找(N) [                                    | 任务(A) 🕡 💡                                           |                          |                |                   |                                                         |             |                                                                                                    |                   |   |     |
| 监视                                                                                                    | <  | 主机状态 (2)                                         |                                                     |                          |                |                   |                                                         |             | ▶ 任务                                                                                                    |                   |   |     |
| ▲ ■ 监视                                                                                                    | ^  | Q 查找(L):                                         |                                                     |                          | 立              | 即查找(F)            | 清除( <u>C</u> )                                          |             |                                                                                                    |                   |   |     |
| 🚻 UNIX/Linux 计算机                                                                                                    |    | 名称                                               | 路径                                                  | の电源                      |                | ⑦ 温度传             | 🕢 FRU                                                   |             | 11 状态操作                                                                                                    |                   | ~ | *   |
| Windows 计算机                                                                                                    |    | WIN-CCROC5UH                                     | WIN-CCROC5U                                         | 2 设备                     |                |                   | •                                                       | O TE        |                                                                                                    |                   |   |     |
| ■ 发现清単                                                                                                    |    | WIN-OBLSVS.com                                   | WIN-OBL sys c                                       | の正堂                      | ○ 正堂           | の正堂               | の正堂                                                     | O TE        |                                                                                                    |                   |   |     |
|                                                                                                    |    |                                                  |                                                     | U                        | <b>U</b>       | <b>U</b>          |                                                         | •           |                                                                                                    | X.H               |   |     |
|                                                                                                    | _  |                                                  |                                                     |                          |                |                   |                                                         |             |                                                                                                    |                   |   |     |
| 4 宿 Lenovo ThinkServer                                                                                                    | -  |                                                  |                                                     |                          |                |                   |                                                         |             | 11991168088(A)                                                                                                    |                   |   |     |
| 4 🕝 资产                                                                                                    |    |                                                  |                                                     |                          |                |                   |                                                         |             | 任务(K)                                                                                                    |                   | ^ |     |
| IIII 主机状态                                                                                                    |    |                                                  |                                                     |                          |                |                   |                                                         |             | 🔄 实体属性                                                                                                    |                   |   |     |
| Microsoft Windows Server                                                                                                    |    |                                                  |                                                     |                          |                |                   |                                                         |             | 🝙 运行状况资源                                                                                                    | 會理器               |   | Ξ   |
| ▶ 🚰 Microsoft 审核收集服务                                                                                                    |    |                                                  |                                                     |                          |                |                   |                                                         |             | 日時(10)                                                                                                    |                   |   |     |
| Operations Manager                                                                                                    |    |                                                  |                                                     |                          |                |                   |                                                         |             | 守肌(N)                                                                                                    |                   | ^ |     |
| ▷ 📴 UNIX/Linux 计算机                                                                                                    |    | <                                                | ш                                                   |                          |                |                   |                                                         | >           | ▶ 警报视图(A)                                                                                                    |                   |   |     |
| ▷ 4 Web 应用程序事务监视                                                                                                    |    | 详细信息视图                                           |                                                     |                          |                |                   |                                                         | ~           | ➡字 事件视图(E)                                                                                                    |                   |   |     |
| ▷ LA Windows服务和进程监视                                                                                                    | Y  | 48-44                                            | citz/aul                                            |                          |                | 1 000             | - al. 24                                                | -           | 🛃 图示视图(D)                                                                                                    |                   |   |     |
| 显示或隐藏视图(H)                                                                                                    |    | 16,63                                            | 9 头199                                              | U IIIIE                  |                | 這                 |                                                         | Ŭ₹          | 🤋 📑 网络邻近仪表档                                                                                                    | Ω                 |   |     |
| 新建视图▶                                                                                                    |    | ✔ 正常                                             | SystemBoard 1                                       | ✔ 正常                     | () ₹           | ミ监视               | ○ 未监视                                                   | <b>○</b> 未  | ( 🔀 性能视图(P)                                                                                                    |                   |   |     |
|                                                                                                    |    | ④ 正常                                             | SystemBoard 1                                       | 🕢 正常                     | ○ ≉            | ミ监视               | ◯ 未监视                                                   | <b>○</b> 未  | :] 👥 状态视图(S)                                                                                                    |                   |   |     |
| 11 11 11 11 11 11 11 11 11 11 11 11 11                                                                                                    |    | ☑ 正常                                             | SystemBoard 1                                       |                          | () ≉           | 、监视               | ○ 未监视                                                   | <b>○</b> 未  | 主机 任务(T)                                                                                                    |                   | ^ |     |
| 🧪 创作                                                                                                    |    | ④ 正常                                             | Processor 2 CPU.                                    | . 🕢 正常                   | 0 *            | に、「」              | ○ 未监视                                                   | 0 *         |                                                                                                    |                   |   |     |
| 日報表                                                                                                    |    | (√)正常                                            | SystemBoard 1                                       |                          |                | ミニシー              | ○ 未监视                                                   | 0 #         |                                                                                                    |                   |   |     |
| 1000                                                                                                    |    | ✓ 止常                                             | Processor 1 CPU.                                    | . 🕢 止常                   |                | 5.监视              |                                                         |             |                                                                                                    | +0                |   |     |
| ◎ 管理                                                                                                    |    | ●正常                                              | SystemBoard 11.                                     | · ③ 正常                   | 0 #            | <正祝<br>=□大知       |                                                         |             |                                                                                                    | のはない              |   |     |
| 🔣 我的工作区                                                                                                    |    | W IIA                                            | systemboard 1                                       | ● 正希                     | U A            | N. III. 196       |                                                         |             |                                                                                                    | いた別で              |   |     |
|                                                                                                    |    |                                                  |                                                     |                          |                |                   |                                                         |             |                                                                                                    | 이영공수가보            |   |     |
| 静体                                                                                                    |    | <                                                |                                                     | III                      |                |                   |                                                         | >           | □■ □初四柱杲闻                                                                                                    | _                 |   | Ŧ   |
| <ul> <li>         ● 报表         ● 管理         ● 数         ● 数         ● ● 数         ● ● ● ● ● ● ● ● ● ● ● ● ● ● ● ● ● ● ●</li></ul> | •  | <ul> <li>② 正常</li> <li>③ 正常</li> <li></li> </ul> | Processor 1 CPU<br>SystemBoard 1 I<br>SystemBoard 1 | · ② 正常<br>· ② 正常<br>② 正常 | <br>  ↓<br>  ↓ | ₹监视<br>₹监视<br>₹监视 | <ul> <li>○ 未监视</li> <li>○ 未监视</li> <li>○ 未监视</li> </ul> | ○ 未 ○ 未 ○ 未 | <ul> <li>・ 开机</li> <li>・ 配置Lenovo主</li> <li>・ 启动Lenovo网</li> <li>・ 启动Lenovo</li> <li>・ 启动Lenovo主</li> <li>・ 高动近程桌面</li> </ul> | 机<br>页控制台<br>机控制台 |   | Ŧ   |
| 就绪                                                                                                    |    |                                                  |                                                     |                          |                |                   |                                                         |             |                                                                                                    |                   |   |     |

图 7: 主机状态屏幕上的温度传感器状态

|                                                                       | 状态 - sys - Operations Manager                                                  |       |             | - 0             | X   |   |
|-----------------------------------------------------------------------|--------------------------------------------------------------------------------|-------|-------------|-----------------|-----|---|
| 文件(E) 编辑(E) 查看(V) 转到                                                  | J(G) 任务(K) 工具(T) 帮助(H)                                                         |       |             |                 |     |   |
| 搜索( <u>S</u> )▼ <sub>↓</sub>                                          | 🌆 作用域(P) 🤌 查找(N) 🔽 任务(A) 👔 🖕                                                   |       |             |                 |     |   |
| 状态 (8)                                                                |                                                                                | >     | 任务          |                 |     | _ |
| ⊘ 名称                                                                  | 路径                                                                             | C)    |             |                 |     |   |
| SystemBoard 1 DIMM Zone1 Te                                           | emp WIN-OBJ.sys.com                                                            |       | •           |                 |     |   |
| SystemBoard 1 DIMM Zone2 Te                                           | emp WIN-OBJ.sys.com                                                            | 状     | 态操作         |                 | ^   |   |
| SystemBoard 1 PSU Inlet Temp                                          | of WIN-OBJ.sys.com                                                             | -     | 启动维护模式      |                 |     |   |
| Processor 2 CPU2 Temp of WIN                                          | I-OB WIN-OBJ.sys.com                                                           | 10    | 编辑维护模式      | 2 <u>罟</u>      |     |   |
| SystemBoard 1 PCH Temp of W                                           | /IN WIN-OBJ.sys.com                                                            | 11    | 停止维护模式      |                 |     |   |
| Processor 1 CPU1 Temp of WIN                                          | I-OB.,, WIN-OBJ.svs.com                                                        |       | へ性(と加肉(ハ)   |                 |     |   |
| SystemBoard 1 Inlet Amb Temp                                          | o of WIN-OBJ.svs.com                                                           |       |             |                 |     |   |
| SystemBoard 1 PCI Zone2 Temp                                          | p of WIN-OBJ.svs.com                                                           | 任     | 务(K)        |                 | ^   |   |
| -,,                                                                   |                                                                                |       | 实体属性        |                 |     |   |
|                                                                       |                                                                                |       | 运行状况资源管     | <sup>5</sup> 理器 |     |   |
|                                                                       |                                                                                | -     |             |                 |     |   |
|                                                                       |                                                                                | 导     | 航(N)        |                 | ^   |   |
|                                                                       |                                                                                |       | 警报视图(A)     |                 |     | Ξ |
|                                                                       |                                                                                | E     | 事件视图(E)     |                 |     |   |
|                                                                       |                                                                                | -     | 图示视图(D)     |                 |     |   |
| 详细信息视图                                                                |                                                                                | -     |             | =               |     |   |
|                                                                       |                                                                                | Dec 1 |             | ×               |     |   |
| SystemBoard 1 DIMM Zone1                                              | I Temp of WIN-OBJ.sys.com的温度传感器属性                                              |       | 111月11日(P)  |                 |     |   |
| 显示名称 Syste                                                            | emBoard 1 DIMM Zone1 Temp of WIN-OBJ.sys.com                                   |       | 以态视图(S)     |                 |     |   |
| 完整路径名称 WIN                                                            | I-OBJ.sys.com\WIN-OBJ.sys.com\SystemBoard 1 DIMM Zone1 Temp of WIN-OBJ.sys.com | 报     | 表任务(R)      |                 | ^   |   |
| 描述 Syste                                                              | emBoard 1 DIMM Zone1 Temp of WIN-OBJ.sys.com                                   |       | *ウエル-:たらのか/ |                 | -   |   |
| <ul> <li>     山足(を)を)     System     当前温度(振氏度)     37     </li> </ul> | emboard   DIMM Zone   Temp                                                     |       |             |                 | ₩   |   |
| 关键温度阈值上限(摄氏度) 105                                                     |                                                                                |       | 按管理包列出的     | 的数据量            |     |   |
| 致命温度阈值上限(摄氏度) 110                                                     |                                                                                |       | 按日期、管理約     | 目和版本列:          | 出的代 |   |
| 非关键温度阈值上限(摄氏度) 100                                                    |                                                                                |       | 警报          |                 |     |   |
|                                                                       |                                                                                |       | 警报记录延迟      |                 |     |   |
|                                                                       |                                                                                |       | 可用性         |                 |     | - |
| 討法                                                                    |                                                                                |       |             |                 |     |   |

图 8: 温度传感器状态 — 详细视图

### 3.3.4 FRU

现场可更换部件(FRU)详细信息视图提供显示名称、完整路径名称、机箱类型、机 箱部件号、定制机箱信息、板卡制造日期、板卡制造商、板卡产品名称、板卡序列号、 板卡部件号、产品制造商名称、产品名称、产品型号、产品版本和产品序列号。

|                                          |        |                   |      | 主机状态 - sy      | s - Operati     | ons      | Mana        | ger    |   |                         |                   |     | -           | . 0 | X | t |
|------------------------------------------|--------|-------------------|------|----------------|-----------------|----------|-------------|--------|---|-------------------------|-------------------|-----|-------------|-----|---|---|
| 文件(E) 编辑(E) 查看(V) 转到(G)                  | 任务(    | K) 工具(T) 帮助       | 5(H) |                |                 |          |             |        |   |                         |                   |     |             |     |   |   |
| 搜索(S)▼ _ 駉 作                             | 用域     | (P) 👂 查找(N)       | Ø    | 任务(A) 🕡 💡      |                 |          |             |        |   |                         |                   |     |             |     |   |   |
| 监视                                       | ¢      | <b>主机状态 (</b> 2)  |      |                |                 |          |             |        |   |                         |                   | > 4 | 任务          |     |   | _ |
| 4 🎟 监视                                   | ^      | Q 查找( <u>L</u> ): |      |                |                 |          | 立即          | □查找(E) | ž | 青除( <u>C</u> )          |                   | ٧   |             |     |   |   |
| 🛄 UNIX/Linux 计算机                         |        | 2秒                |      | 88/2           | の电源             | 0        | ,<br>X,     | の 温度传  | ŧ |                         | () /hH            | #13 | 5撮作         |     | • |   |
| 🚻 Windows 计算机                            |        | 121101            |      | JER 11         | ♥ 设备            | <b>V</b> | 5           | ♥ 感器   |   | W PRO                   |                   |     | ADR. I F    |     |   |   |
| 1 发现清单                                   |        | WIN-CCROC5UH      |      | WIN-CCROC5U    | _ <del></del> ₩ | ~        |             | ~      |   | ○ <b>-</b> <sup>#</sup> | Отт;              | -   | 启动维护模式      |     |   |   |
| 10000000000000000000000000000000000000   |        | WIN-OBJ.sys.con   | n    | WIN-OBJ.sys.c  | (√) 止常          | Ø        | 止常          | (√) 止常 |   | (√) 止常                  | ] (О ТЕ)          | 1   | 编辑维护模式设置    |     |   |   |
|                                          |        |                   |      |                |                 |          |             |        |   |                         |                   | 18  | 停止维护模式      |     |   |   |
| See 任务状态                                 | ≡      |                   |      |                |                 |          |             |        |   |                         |                   |     | 个性化视图(A)    |     |   |   |
|                                          |        |                   |      |                |                 |          |             |        |   |                         |                   | (15 | 5/1/0       |     | • |   |
| 111 主机状态                                 |        |                   |      |                |                 |          |             |        |   |                         |                   | 112 |             |     |   |   |
| Microsoft Windows Client                 |        |                   |      |                |                 |          |             |        |   |                         |                   |     | 实体属性        |     |   | - |
| Microsoft Windows Server                 |        |                   |      |                |                 |          |             |        |   |                         |                   | 4   | 运行状况资源管理    | 50  |   |   |
| ▷ 📴 Microsoft 审核收集服务                     |        |                   |      |                |                 |          |             |        |   |                         |                   | 导航  | រៃ(N)       |     | ^ |   |
| Derations Manager                        |        |                   |      |                |                 |          |             |        |   |                         |                   |     |             |     |   |   |
| ▷ Log UNIX/Linux 计算机                     |        | <                 |      |                |                 |          |             |        |   |                         | >                 |     | 合力を利用(A)    |     |   |   |
| ▶ A Web 应用程序争务监视                         |        | 详细信息视图            |      |                |                 |          |             |        |   |                         | ~                 |     | 争1年视图(E)    |     |   |   |
|                                          | $\sim$ | 状态                | P    | 30.6M          | ्र साम्राम      |          | <u>а</u> вр | 里      |   | 中生会转                    | - ±-              | 5   | 图示视图(D)     |     |   |   |
| 显示或隐藏视图(H)                               |        | 17.50             | 0    | 501            |                 |          |             | 8      |   | IIHE                    | <b>V</b> <u>A</u> |     | 网络邻近仪表板     |     |   |   |
| 新建视图▶                                    |        | ⑦ 正常              |      | FRU Informatio | ① 正常            |          | <b>○</b> 未  | 监视     | 0 | 未监视                     | ○未                |     | 性能视图(P)     |     |   |   |
|                                          |        |                   |      |                |                 |          |             |        |   |                         |                   |     | 状态视图(S)     |     |   |   |
| LE LE LE LE LE LE LE LE LE LE LE LE LE L | -      |                   |      |                |                 |          |             |        |   |                         |                   | 主机  | l 任务(T)     |     | ^ |   |
| 🥖 创作                                     |        |                   |      |                |                 |          |             |        |   |                         |                   |     | 关机          |     |   |   |
| 🞴 报表                                     |        |                   |      |                |                 |          |             |        |   |                         |                   |     | 开机          |     |   |   |
| 🙆 管理                                     |        |                   |      |                |                 |          |             |        |   |                         |                   |     | 配置Lenovo主机  |     |   |   |
| ▼ 我放丁作区                                  |        |                   |      |                |                 |          |             |        |   |                         |                   |     | 启动Lenovo网页描 | 制台  |   |   |
| LOO WHELLER                              |        |                   |      |                |                 |          |             |        |   |                         |                   |     | 启动Lenovo主机控 | 制台  |   |   |
|                                          | *      | <                 |      |                | ш               |          |             |        |   |                         | >                 |     | 启动远程桌面      |     |   | - |
| 计法                                       |        |                   |      |                |                 |          |             |        |   |                         |                   |     |             |     |   |   |

#### 图 9: 主机状态屏幕上的 FRU 状态

| 🚾 状态 - sys - Operations Manager                           | _ 0 ×                                  |
|-----------------------------------------------------------|----------------------------------------|
| 文件(E) 编辑(E) 查看(V) 转到(G) 任务(K) 工具(I) 帮助(H)                 |                                        |
| 搜索(S)▼ 1 ↓ 作用域(P) ♀ 查找(N) 17 任务(A) ♀ _                    |                                        |
|                                                           |                                        |
| 状态()                                                      | > 任务                                   |
|                                                           |                                        |
| FRU Information of WIN-OBJ.sys.co WIN-OBJ.sys.com         | 轻态操作 人 人                               |
|                                                           | NOCADRET F                             |
|                                                           | N 启动维护模式                               |
|                                                           | 11 编辑维护模式设置                            |
|                                                           | 118 停止维护模式                             |
|                                                           |                                        |
|                                                           | 11111111111111111111111111111111111111 |
|                                                           | 任务(K) ^                                |
|                                                           | 一 你休恩休                                 |
|                                                           |                                        |
|                                                           | () 运行状况资源管理器                           |
| 洋细信息视图                                                    | 导航(N) ^                                |
|                                                           | ▶ 警报视图(A)                              |
| 👩 FRU Information of WIN-OBJ.sys.com的FRU属性                | 5 事仕如图(F)                              |
| 显示名称 FRU Information of WIN-OBJ.sys.com                   |                                        |
| 完整赔偿名称 WIN-OBJ.sys.com\FRU Information of WIN-OBJ.sys.com |                                        |
| 机箱类型 RackMountChassis                                     | 同時報近仪表板                                |
| 机相部件号 Not Available                                       | 🚾 性能视图(P)                              |
| NTHアクリラ Not Available<br>空前時空保存 Not Available             | 11 状态视图(S)                             |
| 机中国的中国 In 2011 12:00:00 AM                                |                                        |
| 板卡制运商 LENOVO                                              | 报表任务(R) ^                              |
| 板卡产品名称 Not Available                                      | 按工作流和实例列出的数据母                          |
| 版卡序列号 Not Available                                       |                                        |
| 板卡部件号 Not Available                                       |                                        |
| 「市市河辺県24% LENOVO<br>第4月を教 Think for any D240              | ▶ 按日期、管理组和版本列出的代3                      |
| / Mindaw HillikServer RD340<br>产品级号 Not Available         | ■ 警报                                   |
| 产品版本 FFFFFF                                               | ■ 警报记录延迟                               |
| 产品序列号 99A0001 ~                                           | □ 可用件                                  |
| 就绪                                                        |                                        |

图 10: FRU — 详细视图

## 3.3.5 处理器

处理器详细信息视图提供显示名称、完整路径名称、处理器制造商、型号名称、速度 (MHz)、插槽号、逻辑处理器数、核心数、L2 高速缓存大小(MB)、L3 高速缓存 大小(MB)以及状态。

|                            |             |                |      | 主机状态          | - sys -    | Ор  | erations | Ma  | inager  |                           |   |             |      | _           |    | X | : |
|----------------------------|-------------|----------------|------|---------------|------------|-----|----------|-----|---------|---------------------------|---|-------------|------|-------------|----|---|---|
| 文件(E) 编辑(E) 查看(V) 转到(G) 任务 | 务( <u>K</u> | ) 工具(工) 帮助     | (H)  |               |            |     |          |     |         |                           |   |             |      |             |    |   |   |
| 搜索(S)▼ → 騙 作用              | 域(          | P) 🔎 查找(N)     | 2    | 任务(A)         | , ÷        |     |          |     |         |                           |   |             |      |             |    |   |   |
| 监视<br>                     | <           | 主机状态 (2)       |      |               |            |     |          |     |         |                           |   |             | >    | 任务          |    |   |   |
| 4 🥅 监视                     | ^           | Q 查找(L):       |      |               |            |     |          | ] : | 立即查找(F) | 清除( <u>C</u> )            |   |             |      | 0           |    |   |   |
| 👯 UNIX/Linux 计算机           |             | 路径             | 6    | の电源           |            |     | の温度传     | 1   |         | () 加爾麗                    | Ø | 内友          | **   | 态操作         |    | ^ | * |
| 111 Windows 计算机            |             | MINI CODOCEU   |      | ● 设备          | ♥ 扇        |     | ♥ 感器     |     | U HIO   |                           |   | r31丁<br>丁学  |      |             |    |   |   |
| ■ 发现清单<br>                 | Ľ           | WIN-CCROC50    | ···· | Ω. <b>π</b> ₩ | <u>о</u> т |     |          |     |         | ●正常                       |   | 止吊          | -    | 启动维护模式      |    |   |   |
| ····· 分布式应用程序              |             | WIN-OBJ.sys.c. |      | ✔ 止帯          | O E        | ች   | ✔ 止吊     |     | ☑ 止吊    | ☑正幕                       |   | 止希          |      | 编辑维护模式设置    |    |   |   |
|                            |             |                |      |               |            |     |          |     |         |                           |   |             | 10   | 停止维护模式      |    |   |   |
| Lenovo ThinkServer         | =           |                |      |               |            |     |          |     |         |                           |   |             |      | 个性化视图(A)    |    |   |   |
| 4 🚰 资产                     |             |                |      |               |            |     |          |     |         |                           |   |             | 任    | 务(K)        |    | ^ |   |
| 111 主机状态                   |             |                |      |               |            |     |          |     |         |                           |   |             | -    | 亦体屋性        |    |   |   |
| Microsoft Windows Client   |             |                |      |               |            |     |          |     |         |                           |   |             |      |             |    |   | Ξ |
| Microsoft Windows Server   |             |                |      |               |            |     |          |     |         |                           |   |             | 44   | 运行状况页源管理    | 57 |   |   |
| ▶ A Microsoft 軍核收集服务       |             |                |      |               |            |     |          |     |         |                           |   |             | 导    | 犺(N)        |    | ^ |   |
| Operations Manager         |             | <              |      |               |            |     |          |     |         |                           |   | >           |      | 警报视图(A)     |    |   |   |
| ▷ CNNA/LINUX IT异机          |             | 洋畑/合自如園        |      |               |            |     |          | _   |         |                           |   |             | E2   | 事件抑图(F)     |    |   |   |
| ▷ 🔜 Windows 服务和进程监视        | _           | 计细语总统图         |      |               |            |     |          |     |         |                           |   | •           |      |             |    |   |   |
|                            | × .         | 状态             | B    | 实例            | 0          | ) न | 用性       | 0   | 配置      | 一性能                       |   | <b>)</b> 安  | 3 66 |             |    |   |   |
| 显示或隐藏视图(H)                 |             |                | Ŭ    |               |            |     |          | -   |         |                           |   | -           |      | 网络邻近12表版    |    |   |   |
| 新建视图▶                      |             |                |      | GenuineInte   | el (       | ÐĪ  | 常        | 0   | 未监视     | <ul> <li>()未监视</li> </ul> | 1 | 〇<br>末<br>〇 |      | 1生前2利以图(P)  |    |   |   |
|                            |             | ✔ 正常           |      | GenuineInte   | el (       | € I | 常        | 0   | 未监视     | ○ 未监视                     | 1 | <b>○</b> 未  |      | 」状态视图(S)    |    |   |   |
|                            |             |                |      |               |            |     |          |     |         |                           |   |             | ±ί   | 机 任务(T)     |    | ^ |   |
| 🧪 创作                       |             |                |      |               |            |     |          |     |         |                           |   |             |      | 关机          |    |   |   |
| □ 报表                       |             |                |      |               |            |     |          |     |         |                           |   |             |      | 开机          |    |   |   |
| ⑦ 管理                       |             |                |      |               |            |     |          |     |         |                           |   |             |      | 配置Lenovo主机  |    |   |   |
|                            |             |                |      |               |            |     |          |     |         |                           |   |             |      | 启动Lenovo网页控 | 制台 |   |   |
|                            |             |                |      |               |            |     |          |     |         |                           |   |             |      | 启动Lenovo主机控 | 制台 |   |   |
|                            | •           | <              |      |               |            | Ш   |          |     |         |                           |   | >           |      | 启动远程桌面      |    |   | Ŧ |
| 就绪                         |             |                | _    |               |            | _   |          | _   |         |                           |   |             |      |             |    |   |   |

#### 图 11: 主机状态屏幕上的处理器状态

|                     | 状态 - s                                          | ys - Operations Manager | _ 0 ×             |
|---------------------|-------------------------------------------------|-------------------------|-------------------|
| 文件(E) 编辑(E) 查看(⊻    | → 转到( <u>G</u> ) 任务(K) 工具(T) 帮助(H)              |                         |                   |
| 搜索( <u>S</u> )      | ▼ 🚦 🌆 作用域(2) 👂 查找(N) 🚺 任务(A) 🕢                  | ÷                       |                   |
| 状态 (2)              |                                                 |                         | ▶ 任务              |
| 🖉 名称                | 路径                                              |                         |                   |
| GenuineIntel        | WIN-OBJ.sys.com                                 |                         |                   |
| GenuineIntel        | WIN-OBJ.sys.com                                 |                         | -                 |
|                     |                                                 |                         | ➡∬ 启动维护模式         |
|                     |                                                 |                         | 编辑维护模式设置          |
|                     |                                                 |                         | 103 停止维护模式        |
|                     |                                                 |                         | □□ 个性化视图(A)       |
|                     |                                                 |                         | 任务(K) ^           |
|                     |                                                 |                         | 实体属性              |
|                     |                                                 |                         | ▲ 运行状况资源管理器       |
|                     |                                                 |                         |                   |
| 详细信息视图              |                                                 | ~                       | 守肌(N) ^           |
| GenuineIntel的协理     | 美国社                                             | ~                       | ▶ 警报视图(A)         |
| 显示文称                | Gapuinalatal                                    |                         | 1.7 事件视图(E)       |
| 完整路径名称              | WIN-OBJ.sys.com\WIN-OBJ.sys.com\GenuineIntel    |                         | ≤ 图示视图(D)         |
| 处理器制造商              | GenuineIntel                                    |                         | 网络邻近仪表板           |
| 型专名称<br>速度(GHz)     | Intel(R) Xeon(R) CPU E5-2450 0 @ 2.10GHz<br>2.1 |                         | 🚾 性能视图(P)         |
| 插槽号                 | CPU 1                                           |                         | 👯 状态视图(S)         |
| 逻辑处理器数              | 16                                              |                         | 报表任务(R) ^         |
| 核心效<br>L2高速缓存大小(KB) | 8 2048                                          |                         | 按于作法和实例列出的数据员     |
| L3高速缓存大小(KB)        | 4096                                            |                         |                   |
|                     |                                                 |                         | · 按日期 管理组和新大利中的代码 |
|                     |                                                 |                         |                   |
|                     |                                                 |                         |                   |
|                     |                                                 | $\checkmark$            |                   |
| 就绪                  |                                                 |                         |                   |
| 2000                |                                                 |                         |                   |

图 12: 处理器状态 — 详细视图

## 3.3.6 内存

内存详细信息视图提供显示名称、完整路径名称、每个 DIMM 的制造商、每个 DIMM 的类型、每个 DIMM 的位置、每个 DIMM 的容量(MB)、每个 DIMM 的序列号、每 个 DIMM 的部件号以及状态。

|                                        |    |                        |      | 主机状    | 态 -      | sys -      | Operation               | ns N | /lanager |                  |      |            |      | _                                       | a x | 5 |
|----------------------------------------|----|------------------------|------|--------|----------|------------|-------------------------|------|----------|------------------|------|------------|------|-----------------------------------------|-----|---|
| 文件(E) 编辑(E) 查看(V) 转到(G) 任              | 务( | K) 工具(T) 帮助            | p(H. | )      |          |            |                         |      |          |                  |      |            |      |                                         |     |   |
| 搜索(S)▼ _ ₩ 作用                          | 围域 | (P) <a>P 查找(N)</a>     | Z    | 任务(A)  | 0        | Ŧ          |                         |      |          |                  |      |            |      |                                         |     |   |
| 监视                                     | <  | 主机状态 (2)               |      |        |          |            |                         |      |          |                  |      |            |      | ⊁ 任务                                    |     |   |
| 4 🥅 监视                                 | ^  |                        |      |        |          |            |                         |      | 立即查找     | (E) 清除( <u>C</u> | 2    |            |      |                                         |     |   |
| 🔢 UNIX/Linux 计算机                       |    | 路径                     | 9    | 电源     | 0        | XI,        | の温度传                    |      |          |                  | 0 pt | ⋤          |      | 状态操作                                    | ^   |   |
| 🛄 Windows 计算机                          |    | WILL COROCTU           | •    | 设备     |          | 8          | ● 感器                    |      |          |                  |      |            |      |                                         |     |   |
| 发现清单                                   |    | WIN-CCROCSU            | 0    | 开始     | 0        | <b>T</b> # | ○ <b>T</b> <sup>#</sup> |      |          | ●正常              |      | 书<br>一     |      | ➡∬ 后动维护模式                               |     |   |
| 分布式应用程序                                |    | WIN-OBJ.sys.c          | Ø    | 止希     | <b>V</b> | 止吊         | ☑ 正希                    |      | ✔ 止吊     | ● 止吊             | O IE | 带          |      | 编辑维护模式设置                                |     |   |
|                                        |    |                        |      |        |          |            |                         |      |          |                  |      |            |      | 113 停止维护模式                              |     |   |
| ▲ Cenovo ThinkServer                   | ≡  |                        |      |        |          |            |                         |      |          |                  |      |            |      | 🚺 个性化视图(A)                              |     |   |
| ▲ 🚈 资产                                 |    |                        |      |        |          |            |                         |      |          |                  |      |            |      | 任务(K)                                   | ^   |   |
| 10000000000000000000000000000000000000 |    |                        |      |        |          |            |                         |      |          |                  |      |            |      | - 亦作厚性                                  |     |   |
| Microsoft Windows Client               |    |                        |      |        |          |            |                         |      |          |                  |      |            |      |                                         |     | Ξ |
| Microsoft Windows Server               |    |                        |      |        |          |            |                         |      |          |                  |      |            |      | · 运行状况页源管理器                             |     |   |
| ▷ A Microsoft 审核收集服务                   |    |                        |      |        |          |            |                         |      |          |                  |      |            |      | 导航(N)                                   | ^   |   |
| Operations Manager                     |    |                        |      |        |          |            |                         |      |          |                  |      |            |      | ▲ 整理加度(A)                               |     |   |
| ▷ Log UNIX/Linux 计算机                   |    | tak im in atta atta ta |      |        |          |            |                         |      |          |                  |      |            | -    |                                         |     |   |
| ✓ ▲ Web 应用相序学务量税 ▶ ● Windows 服名和世程监测   |    | <b>计</b> 细信息优图         |      |        |          |            |                         |      |          |                  |      |            | ~    |                                         |     |   |
|                                        | ~  | 状态                     | æ    | 空例     |          | C          | े न 🖽 🗠                 | 6    |          | •****            |      |            | ÷    | San San San San San San San San San San |     |   |
| 显示或隐藏视图(H)                             |    | 17000                  | 0    | 271/1  |          |            | בותוי 🗸                 |      |          |                  |      | <u> </u>   | st : | 网络邻近仪表板                                 |     |   |
| 新建视图▶                                  |    | ⑦ 正常                   |      | DIMMC  |          | 6          | 〕正常                     | (    | ○ 未监视    | ○ 未监             | 视    | 0          | 未    | 🔀 性能视图(P)                               |     |   |
|                                        |    | ⑦ 正常                   |      | DIMMB2 | 2        | 6          | 〕 正常                    | (    | ◯ 未监视    | ○ 未监             | 视    | $\bigcirc$ | 制    | ₩ 状态视图(S)                               |     |   |
| L 监视 监视                                |    | ⑦ 正常                   |      | DIMMB  | 1        | 6          | ) 正常                    |      | ◯ 未监视    | ○ 未监             | 视    | 0          | 利    | 主机 任冬(下)                                | ^   |   |
| 2 创作                                   |    | ♂ 正常                   |      | DIMMA  | 1        | 6          | 〕正常                     | . (  | ◯ 未监视    | ○ 未监             | 视    | 0          | 未    |                                         |     |   |
|                                        |    | ⑦ 正常                   |      | DIMMA  | 1        | 6          | 〕 正常                    | (    | ◯ 未监视    | ○ 未监             | 视    | $\bigcirc$ | 制    | LI 关机                                   |     |   |
| ₩ 报表                                   |    | ⑦ 正常                   |      | DIMMC  | 2        | 6          | ) 正常                    |      | ◯ 未监视    | ○ 未监             | 视    | 0          | 制    | 耳 开机                                    |     |   |
|                                        |    | ✔ 正常                   |      | DIMMB  | 1        | 6          | 〕正常                     |      | ◯ 未监视    | ○ 未监             | 视    | 0          | 未    | 💽 配置Lenovo主机                            |     |   |
|                                        |    | ✔ 正常                   |      | DIMMC  | 1        | 6          | 〕正常                     |      | ◯ 未监视    | ○ 未监             | 视    | 0          | 制    | 属 启动Lenovo网页控制                          | ŝ   |   |
| LO BRAYLIFIC                           |    |                        |      |        |          |            |                         |      |          |                  |      |            |      | 属 启动Lenovo主机控制                          | ŝ   |   |
|                                        | •  | <                      |      |        |          |            | ш                       |      |          |                  |      |            | >    | 🔽 启动远程桌面                                |     | - |
| 就绪                                     | _  |                        | -    |        |          | _          |                         |      |          |                  |      |            |      |                                         |     |   |

#### 图 13: 主机状态屏幕上的内存状态

|                                 | 状态 - sys - Operations Manager |        | _ 0 ×             |
|---------------------------------|-------------------------------|--------|-------------------|
| 文件(F) 编辑(E) 查看(V) 转到(G) 任务(K)   | 工具(1) 帮助(出)                   |        |                   |
| 搜索(S)▼ 🝦 🖬 作用域(P)               | ♀ 查找(N) [□ 任务(A)] 😢 🚦         |        |                   |
| 状态 (8)                          |                               | 3      | ▶ 任务              |
|                                 |                               | 1      |                   |
| DIMMC1 WIN-O                    | 3J.sys.com                    | 1      |                   |
| DIMMB2 WIN-O                    | 3J.sys.com                    |        |                   |
| DIMMB1 WIN-O                    | 3J.sys.com                    | 1      | ▲ 启动维护模式          |
| DIMMA1 WIN-O                    | 3J.sys.com                    |        | 编辑维护模式设置          |
| DIMMA1 WIN-O                    | 3J.sys.com                    |        | 🐻 停止维护模式          |
| DIMMC2 WIN-O                    | 3J.sys.com                    |        | 个性化视图(A)          |
| DIMMB1 WIN-O                    | 3J.sys.com                    | 4      | ([条/1/) 人         |
| DIMMC1 WIN-0                    | 3J.sys.com                    | 1      | I35(N)            |
|                                 |                               |        | 一 实体属性            |
|                                 |                               | 9      | a 运行状况资源管理器       |
| 详细信息视图                          |                               | *      | 导航(N) ^           |
|                                 |                               | [      | ▶ 警报视圈(A)         |
| DIMMC1的内存属性                     |                               | 1      | ▶: 事件视图(E)        |
| 显示名称 DIMMC1                     |                               | Į.     | 🗲 图示视图(D)         |
| DIMM的制造商 Samsung                | IN-OBJ.sys.com/DIMMC1         | E      | 网络邻近仪表板           |
| DIMM的类型 DDR3                    |                               |        | ₩ 性能视图(P)         |
| DIMM的位置 CPU1_DIMMC1             |                               | P      | 状态视图(S)           |
| DIMM的容量(MB) 4096                |                               | -      |                   |
| DIMM的序列号 223D9B1F               |                               | 3      | 报表任务(R) ^         |
| DIMINISTRATA MI2220252100H0-100 |                               | ļ      | 📑 按工作流和实例列出的数据量   |
|                                 |                               |        | 🞴 按管理包列出的数据量      |
|                                 |                               | 1      | 🧧 按日期、管理组和版本列出的代码 |
|                                 |                               | 1      | 📑 警报              |
|                                 |                               |        | 🞴 警报记录延迟          |
|                                 |                               | $\sim$ | 🔲 可用性             |
| 就绪                              |                               |        |                   |

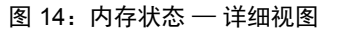

## 3.3.7 主板

主板详细信息视图提供显示名称、完整路径名称、主板制造商、服务器型号、序列号 以及 UUID 详细信息。

|                                             |               | 主机状态          | 🔉 - sys - O | perations | Manager |                |            | _ 0             | x   |
|---------------------------------------------|---------------|---------------|-------------|-----------|---------|----------------|------------|-----------------|-----|
| 文件(E) 编辑(E) 查看(V) 转到(G) 任务                  | 务(K) 工具(I) 帮! | 助( <u>H</u> ) |             |           |         |                |            |                 |     |
| 搜索(S) 🔻 🝦 🌆 作用                              | 域(P) 🔎 查找(N)  | 2 任务(A)       | <b>0</b> .  |           |         |                |            |                 |     |
| 监视                                          | < 主机状态 (2)    |               |             |           |         |                |            | ▶ 任务            |     |
| 4 🔳 监视                                      | ▲ Q 查找(L):    |               |             |           | 立即查找(F) | 清除( <u>C</u> ) |            |                 |     |
| IIII UNIX/Linux 计算机                         |               | ⊘ 温度传         | 🕢 FRU       | ✓ 处理器     |         |                | 服务器     信自 | 状态操作            | ^ ^ |
| Windows 计算机                                 | 788           | (SCRE         |             | ✔ 正常      | ⑦ 正常    | ✔ 正常           |            | 📲 启动维护模式        |     |
| ·····································       | 1 🕢 正常        | 🕢 正常          | 🕢 正常        | 🕢 正常      | ⑦ 正常    | ✓ 正常           | ✔ 正常       | 🦷 编辑维护模式设置      |     |
| ▶ 活动警报                                      |               |               |             |           |         |                |            | 118 停止维护模式      |     |
| ▲ Can Lenovo ThinkServer                    | =             |               |             |           |         |                |            | 🚺 个性化视图(A)      |     |
| ⊿ 🔓 资产                                      |               |               |             |           |         |                |            | 任务(K)           | ^   |
| iii 主机状态 Microsoft Windows Client           |               |               |             |           |         |                |            | 📰 实体属性          |     |
| Microsoft Windows Server                    |               |               |             |           |         |                |            | 🍙 运行状况资源管理器     | E   |
| ▷ La Microsoft 审核收集服务                       |               |               |             |           |         |                |            | 导航(N)           | ^   |
| ▷ La Operations Manager<br>▷ LNIX/Linux 计算机 | <             |               |             | Ш         |         |                | >          | ▶ 警报视图(A)       |     |
| ▷ 🔀 Web 应用程序事务监视                            | 详细信息视图        | 1             |             |           |         |                | ~          | ▶ 事件视图(E)       |     |
| ▷ 📴 Windows 服务和进程监视                         | ~             | a             |             |           | • • • • | •              |            | 🗲 图示视图(D)       |     |
| 显示或隐藏视图(H)                                  | 状态            | 🧭 实例          | 0           | 可用性       | ◯ 配置    | ◯ 性能           | () 安:      | 📑 网络邻近仪表板       |     |
| 新建视图▶                                       | ⑦ 正常          | ThinkServe    | er RD 🕢 İ   | 正常        | ○ 未监视   | ○ 未监视          | <b>○</b> 未 | 🔀 性能视图(P)       |     |
| 1                                           |               |               |             |           |         |                |            | ₩ 状态视图(S)       |     |
|                                             |               |               |             |           |         |                |            | 主机 任务(T)        | ^   |
|                                             |               |               |             |           |         |                |            | 耳 关机            |     |
| ■报表                                         |               |               |             |           |         |                |            | □ 开机            |     |
| 😳 管理                                        |               |               |             |           |         |                |            | ■ 配置Lenovo主机    |     |
| 🔣 我的工作区                                     |               |               |             |           |         |                |            | ■ 启动Lenovo网页控制台 |     |
|                                             | •             |               |             |           |         |                |            | ■ 月初にenovo主が経動者 |     |
| 就送                                          | <             |               |             |           |         |                | >          |                 | T   |

#### 图 15: 主机状态屏幕上的主板状态

|                                      | 状态 - sys - Operations Manager           |   | _ 0 ×                                 |
|--------------------------------------|-----------------------------------------|---|---------------------------------------|
| 文件(E) 编辑(E) 查看(V) 转到(G)              | £务(K) 工具(I) 帮助(H)                       |   |                                       |
| 捜索(S)▼ ; 騙作                          | 用域 🕑 🦻 查找 N 🚺 任务 🗛 💡 😓                  |   |                                       |
| 状态 (1)                               |                                         |   | > 任务                                  |
| 🖉 名称                                 | 路径                                      |   |                                       |
| ThinkServer RD340                    | WIN-OBJ.sys.com                         |   | 状态操作 ^                                |
|                                      |                                         |   | ■ 启动维护模式                              |
|                                      |                                         |   | 编辑维护模式设置                              |
|                                      |                                         |   | 113 停止维护模式                            |
|                                      |                                         |   | □□ 个性化视图(A)                           |
|                                      |                                         |   | 任冬(K) ^                               |
|                                      |                                         |   |                                       |
|                                      |                                         |   | ····································· |
|                                      |                                         |   | A VELI JOUNDAIRE JESS                 |
| 详细信息视图                               |                                         | ~ | 导航(N) ^                               |
| ThinkServer PD3/000 之板 屋处            |                                         |   | ▶ 警报视图(A)                             |
| 显示名称 ThinkServe                      | RD340                                   |   | ⋮ 事件视图(E)                             |
| 完整路径名称 WIN-OBJ.sj                    | s.com\WIN-OBJ.sys.com\ThinkServer RD340 |   | ≤ 图示视图(D)                             |
| 主板制造商 LENOVO                         | 893.46                                  |   | 网络邻近仪表板                               |
| 旅労確望号 IninkServer<br>序列号 Not Availab | RD340<br>Ie                             |   | 🗠 性能视图(P)                             |
| UUID 20202020-2                      | 020-2020-2020-202020202020              |   | 111 状态视图(S)                           |
|                                      |                                         |   | 报表任务(R) ^                             |
|                                      |                                         |   | 🧧 按工作流和实例列出的数据量                       |
|                                      |                                         |   | 🧧 按管理包列出的数据量                          |
|                                      |                                         |   | 📔 按日期、管理组和版本列出的代                      |
|                                      |                                         |   | 🧧 警报                                  |
|                                      |                                         |   | 📔 警报记录延迟                              |
|                                      |                                         | ~ | 📔 可用性                                 |
| 就绪                                   |                                         |   |                                       |

图 16: 主板状态 — 详细视图

## 3.3.8 服务器信息

服务器信息详细信息视图提供显示名称、完整路径名称、操作系统版本、虚拟机数、 BIOS 版本、线程数、处理器数以及核心数。

|                                           |             |                   |                |              |             | 主机    | 状态 - sys   | - Ope | erations | s N | 1anager |   |            |                  |        |      |     |              | - 0 | X |   |
|-------------------------------------------|-------------|-------------------|----------------|--------------|-------------|-------|------------|-------|----------|-----|---------|---|------------|------------------|--------|------|-----|--------------|-----|---|---|
| 文件(E) 编辑(E) 查看(V) 转到(G) 任务                | 务( <u>K</u> | 0                 | 工具( <u>T</u> ) | 帮            | 助( <u>H</u> | )     | -          |       |          |     |         |   |            |                  |        |      |     |              |     |   |   |
| 搜索(S)▼ → 騙 作用                             | 域(          | <u>P</u> )        | ▶ 查找           | ( <u>N</u> ) | Z           | 任务(A) | ) 😧 📮      |       |          |     |         |   |            |                  |        |      |     |              |     |   |   |
| 监视                                        | <           | 主机                | ル状态 (2)        | )            |             |       |            |       |          |     |         |   |            |                  |        |      | >   | 任务           |     |   |   |
| 4 🔳 监视                                    | ^           | 0                 | 查找( <u>L</u> ) |              |             |       |            |       |          |     | 立即查找    | Ð | 清          | 余( <u>C</u> )    |        |      | Ż   | •            |     |   |   |
| 111 UNIX/Linux 计算机                        |             |                   | X              | $\bigcirc$   | 温度          | 传     | FRU        | ④ 处   | 理器       | Q   | )内存     |   | 主板         |                  | 器      |      | 状   | 5操作          |     | ^ | * |
| ₩ Windows 计算机                             | Ľ           | -                 | /59            | -            | (S) #       | 7     | •          | л Ю   | 常        | G   | の正常     | 0 | 正常         | <br>● 信息<br>● 正注 | 記<br>常 |      |     | 启动维护模式…      |     |   |   |
| ■ 友地消華 → 分布式应用程序                          |             | $\langle \rangle$ | ) 正常           | $\bigcirc$   | 正常          | ř.    | 🕢 正常       | Ø I   | 常        | Q   | )正常     | õ | 正常         | O II             | <br>常  |      | 100 | 编辑维护模式设备     | 쭉   |   |   |
| ▶ 活动警报                                    |             |                   |                | -            |             |       | -          | -     |          |     |         | - |            |                  |        |      | 113 | 停止维护模式       |     |   |   |
| 🛃 任务状态                                    | =           |                   |                |              |             |       |            |       |          |     |         |   |            |                  |        |      |     | 个性化视图(A)…    |     |   |   |
| ▲ Via Lenovo ThinkServer                  |             |                   |                |              |             |       |            |       |          |     |         |   |            |                  |        |      | 174 | 240          |     |   | - |
| ■ 4 点 反 /  ■ 主机状态                         |             |                   |                |              |             |       |            |       |          |     |         |   |            |                  |        |      | 113 | 5(K)         |     | ^ |   |
| Microsoft Windows Client                  |             |                   |                |              |             |       |            |       |          |     |         |   |            |                  |        |      |     | 实体属性         |     |   | = |
| Microsoft Windows Server                  |             |                   |                |              |             |       |            |       |          |     |         |   |            |                  |        |      | 68  | 运行状况资源管:     | 埋器  |   |   |
| ▷ ▲ Microsoft 車核收集服务 ○ Operations Manager | -           |                   |                |              |             |       |            |       |          |     |         |   |            |                  |        |      | 导   | 亢 <b>(N)</b> |     | ^ |   |
| ▷ 📴 UNIX/Linux 计算机                        |             | <                 |                |              |             |       |            |       | Ш        |     |         |   |            |                  |        | >    |     | 警报视图(A)      |     |   |   |
| ▷ 📴 Web 应用程序事务监视                          |             | 讨                 | 師信息            | 视图           |             |       |            |       |          |     |         |   |            |                  |        | ~    | !?  | 事件视图(E)      |     |   |   |
| ▷ 🚰 Windows 服务和进程监视                       | ~           | 4.0               |                |              |             | -     |            | _     |          |     |         |   |            |                  |        |      | <   | 图示视图(D)      |     |   |   |
| 显示或隐藏视图(H)                                |             | 祆                 | 2              |              | Ø           | ) 实例  |            | 🔘 नाः | 月性       | Q   | ) 配置    |   | 0 13       | EAE              |        | 安的   |     | 网络邻近仪表板      |     |   |   |
| 新建视图▶                                     |             | Ø                 | 正常             |              |             | WIN-C | BJ.sys.com |       | 常        | (   | ○ 未监视   |   | <b>○</b> ≢ | 民监视              | С      | ) 未! | ~   | 性能视图(P)      |     |   |   |
| 14C-36                                    |             |                   |                |              |             |       |            |       |          |     |         |   |            |                  |        |      |     | 状态视圈(S)      |     |   |   |
|                                           |             |                   |                |              |             |       |            |       |          |     |         |   |            |                  |        |      | ±ŧ  | 几 任务(T)      |     | ^ |   |
| / 创作                                      |             |                   |                |              |             |       |            |       |          |     |         |   |            |                  |        |      |     | 关机           |     |   |   |
| □ 报表                                      |             |                   |                |              |             |       |            |       |          |     |         |   |            |                  |        |      |     | 开机           |     |   |   |
| ◎ 管理                                      |             |                   |                |              |             |       |            |       |          |     |         |   |            |                  |        |      |     | 配置Lenovo主机   |     |   |   |
| ***                                       |             |                   |                |              |             |       |            |       |          |     |         |   |            |                  |        |      |     | 启动Lenovo网页   | 控制台 |   |   |
| LAN HANTLER                               |             |                   |                |              |             |       |            |       |          |     |         |   |            |                  |        |      |     | 启动Lenovo主机   | 控制台 |   |   |
|                                           | •           | <                 |                |              |             |       |            | Ш     |          |     |         |   |            |                  |        | >    |     | 启动远程桌面       |     |   | - |
| 就绪                                        |             |                   |                |              |             |       |            |       |          |     |         |   |            |                  |        |      |     |              |     |   |   |

#### 图 17: 主机状态屏幕上的服务器信息状态

|                              | 状态 - sys - Operations Manage                    | r 🗖 🗙               |
|------------------------------|-------------------------------------------------|---------------------|
| 文件(E) 编辑(E) 查看(              | (V) 转到(G) 任务(K) 工具(T) 帮助(H)                     |                     |
| 搜索(                          | (S) 🔻 🚦 🌆 作用域(P) 👂 查找(N) 🔽 任务(A) 🔞 📮            |                     |
| 状态 (1)                       |                                                 | > 任务                |
| 🖉 名称                         | 路径                                              | 2 😡                 |
| WIN-OBJ.sys.com              | WIN-OBJ.sys.com                                 | 状态操作 ^              |
|                              |                                                 |                     |
|                              |                                                 |                     |
|                              |                                                 |                     |
|                              |                                                 |                     |
|                              |                                                 | 111至HC初U图(A)        |
|                              |                                                 | 任务(K) ^             |
|                              |                                                 | 实体属性                |
|                              |                                                 | ▲ 运行状况资源管理器         |
| Add days & R. with A PT 1997 |                                                 |                     |
| 详细信息砚图                       |                                                 |                     |
| WIN-OBJ.svs.com              | 的服务器信息属性                                        | ▶ 答报视图(A)           |
| 显示名称                         | WIN-QBJ.svs.com                                 | 1.2 爭仟视图(L)         |
| 完整路径名称                       | WIN-OBJ.sys.com\WIN-OBJ.sys.com\WIN-OBJ.sys.com | ≤ 图示视图(D)           |
| 操作系统版本                       | Microsoft Windows Server 2012 Standard          | [3] 网络邻近仪表板         |
| BIOS版本                       | 4<br>A0T514A                                    | □< <p>C 性能视图(P)</p> |
| 线程数                          | 32                                              | 狀态视图(5)             |
| 处理器数                         | 2                                               | 报表任务(R) ^           |
| 12-050                       | 16                                              |                     |
|                              |                                                 |                     |
|                              |                                                 |                     |
|                              |                                                 | 按口期、管理组和版本列出的代码。    |
|                              |                                                 |                     |
|                              |                                                 |                     |
|                              |                                                 | 1月 月月住              |

图 18: 服务器信息 — 详细视图

# 3.4 操作主机任务

本节详细介绍各种主机任务。

### 3.4.1 配置 Lenovo 主机

提供了一个简单易用的界面来输入和存储 BMC TMM IPV4 数据的用户名和密码。

注:密码长度必须至少 1 个字符,至多 16 字符,并且不区分 IVB 或者 GRT 机器。

## 3.4.2 崩溃截屏

崩溃截屏功能可捕获操作系统最近崩溃情况(即蓝屏死机(BSOD))的屏幕快照。 通过崩溃截屏,用户可找出主机上运行的操作系统中发生的问题,即使主机重新启动 过,而崩溃发生时实际上没有人在检查控制台或使用操作系统也是如此。

崩溃截屏只能捕获最后一个 BSOD 的屏幕快照。因此,它仅适用于 Windows 操作系统。此外,由于此功能依赖虚拟控制台,因此 Think Server System Manager 中必须有虚拟控制台可用,并且用户必须具有 KVM 权限才能使用此功能。

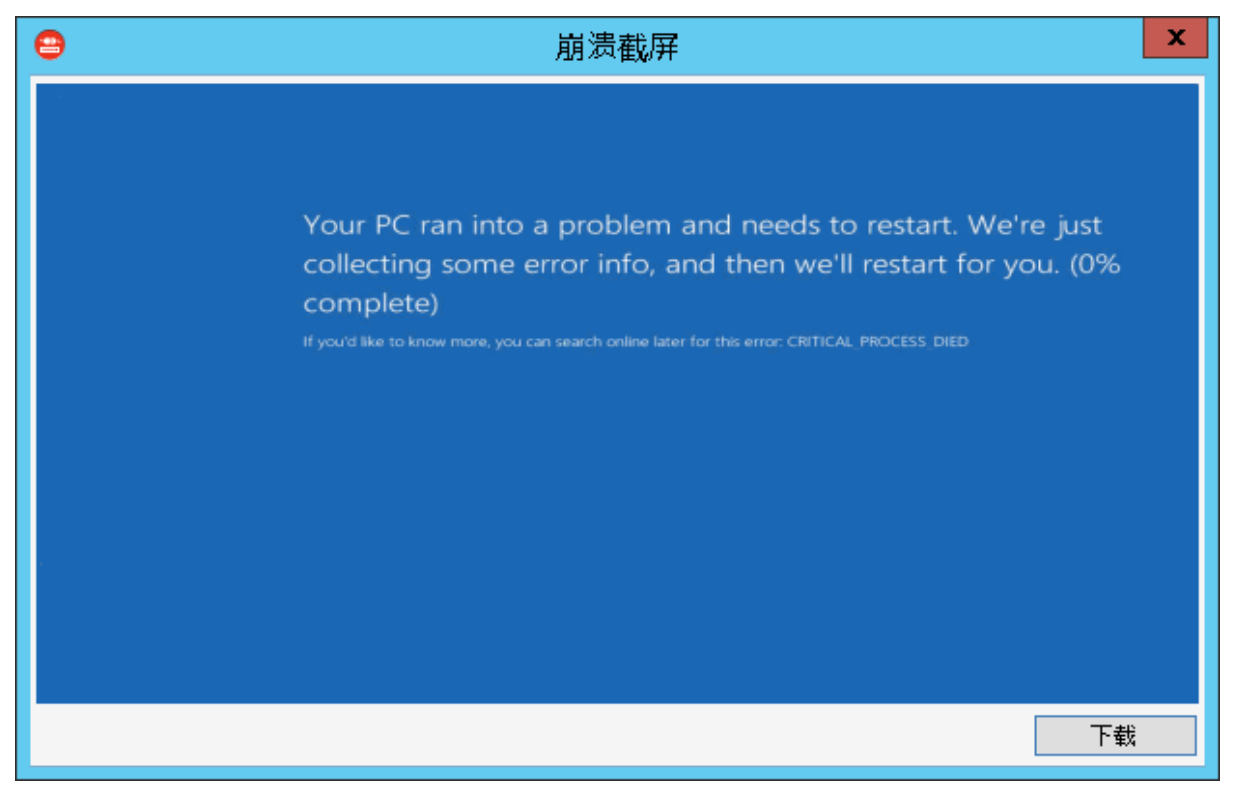

图 19: 崩溃截屏

## 3.4.3 扩展系统记录

提供一个简单易用的界面来查看、导出和清除每个被监控的 BMC 的扩展系统记录。

|         |                     | 19       | 92.168.8.1    | 47    | - 扩展                 | 系统E      | 志              |              |            |       |
|---------|---------------------|----------|---------------|-------|----------------------|----------|----------------|--------------|------------|-------|
| 级别      | All ▼ 传感            | 器种类      | All           | •     | 事件:                  |          |                | 搜索           | 清除         | ]     |
| 级别      | 时间                  | 传感器      | 种类            | 事件    | <b>+</b> 详细 <b>信</b> | 息        |                |              |            |       |
| Info    | 1980/1/7 11:15:20   | EventLo  | ggingDisabled | Even  | t Logging            | g Disabl | ed Assert: L   | og Area Res  | et/Cleared |       |
| Warning | 1980/1/1 8:00:11    | Processo | or            | Proc  | essor Ass            | ert: IER | RR             |              |            |       |
| Warning | 1980/1/1 8:00:26    | Fan      |               | Fan   | Assert: Lo           | ower Cr  | itical - going | glow Value:  | 0 Threshol | d: 10 |
| Warning | 1980/1/1 8:00:10    | Processo | or            | Proc  | essor Ass            | ert: IER | RR             |              |            |       |
| Warning | 1980/1/1 8:00:26    | Fan      |               | Fan   | Assert: Lo           | ower Cr  | itical - going | g low Value: | 0 Threshol | d: 10 |
| Warning | 1980/1/1 8:00:10    | Processo | or            | Proc  | essor Ass            | ert: IER | RR             |              |            |       |
| Warning | 1980/1/1 8:00:26    | Fan      |               | Fan   | Assert: Lo           | ower Cr  | itical - going | g low Value: | 0 Threshol | d: 10 |
| Warning | 1980/1/1 8:00:10    | Processo | or            | Proc  | essor Ass            | ert: IEP | RR             |              |            |       |
| Warning | 1980/1/1 8:00:26    | Fan      |               | Fan   | Assert: Lo           | ower Cr  | itical - going | g low Value: | 0 Threshol | d: 10 |
| Warning | 1980/1/1 8:00:13    | Processo | or            | Proc  | essor Ass            | ert: IER | R              |              |            |       |
| Warning | 1980/1/1 8:00:22    | Fan      |               | Fan   | Assert: Lo           | ower Cr  | itical - going | g low Value: | 0 Threshol | d: 10 |
| Warning | 1980/1/1 8:00:14    | Processo | or            | Proc  | essor Ass            | ert: IER | RR             |              |            |       |
| Warning | 1980/1/1 8:00:21    | Fan      |               | Fan   | Assert: Lo           | ower Cr  | itical - going | g low Value: | 0 Threshol | d: 10 |
| Info    | 1980/1/1 9:58:18    | SystemE  | vent          | Syste | em Event             | Assert:  | Timestamp      | Clock Synch  | n          |       |
| Info    | 2014/10/20 21:27:00 | SystemE  | vent          | Syste | em Event             | Assert:  | Timestamp      | Clock Synch  | n i        |       |
| Warning | 1980/1/1 8:00:12    | Processo | or            | Proc  | essor Ass            | ert: IER | R              |              |            |       |
| Warning | 2014/10/13 23:55:10 | Fan      |               | Fan   | Assert: Lo           | ower Cr  | itical - going | g low Value: | 0 Threshol | d: 10 |
| Info    | 2014/10/14 0:04:07  | Cooling  | Device        | OEN   | 1 SEL                |          |                |              |            |       |
| Info    | 2014/10/14 0:04:10  | Cooling  | Device        | OEN   | 1 SEL                |          |                |              |            |       |
| Warning | 1980/1/1 8:00:10    | Processo | or            | Proc  | essor Ass            | ert: IER | R              |              |            |       |
| Warning | 2014/10/14 0:15:56  | Fan      |               | Fan   | Assert: Lo           | ower Cr  | itical - going | g low Value: | 0 Threshol | d: 10 |
| Warning | 1980/1/1 8:00:11    | Processo | or            | Proc  | essor Ass            | ert: IER | RR             |              |            |       |
| Warning | 2014/10/14 0:32:43  | Fan      |               | Fan   | Assert: Lo           | ower Cr  | itical - going | g low Value: | 0 Threshol | d: 10 |
| Warning | 1980/1/1 8:00:14    | Processo | or            | Proc  | essor Ass            | ert: IER | RR             |              |            |       |
| Warning | 1980/1/1 8:00:22    | Fan      |               | Fan   | Assert: Lo           | ower Cr  | itical - going | g low Value: | 0 Threshol | d: 10 |
| Warning | 1980/1/1 8:00:10    | Processo | or            | Proc  | essor Ass            | ert: IER | RR             |              |            |       |
| Warning | 2014/10/14 1-16-54  | Fan      |               | Fan   | Accort- Le           | wer Cr   | itical - doing | t low Value- | 0 Threshol | 1.10  |
|         | < All 🔻 >           |          |               | 1     | 寻出                   |          | 清除日志           |              | 取消         |       |

图 20: 扩展系统记录

## 3.4.4 启动 Lenovo 主机控制台

使用**启动 Lenovo 主机控制台**任务可以远程连接到带外设备。即使操作系统未开机或 处于混乱状态,也可以连接到设备。

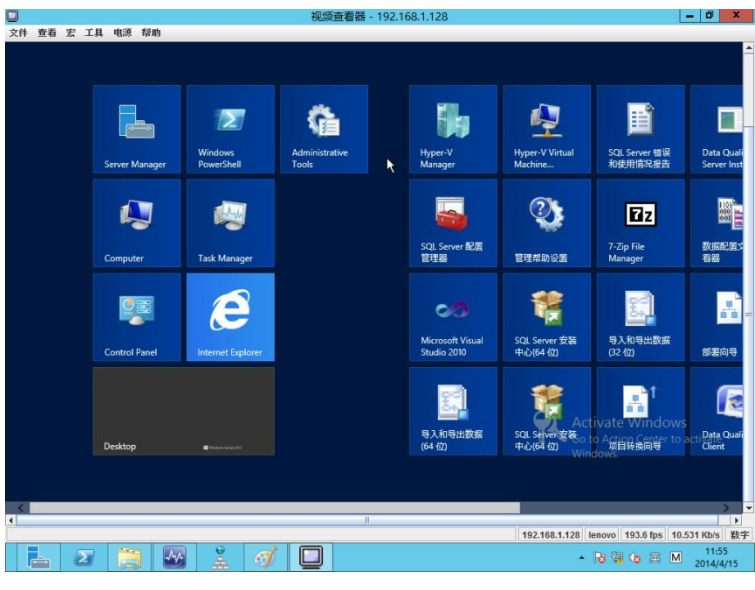

图 21: 视频查看器屏幕

## 3.4.5 启动 Lenovo Web 控制台

使用 RDP 控制台下的**启动 Lenovo Web 控制**任务可以打开 TMM Web 站点登录屏 幕。需要输入用户名和密码才能登录。

|                       |                   |                                   |           | _ 🗆 X              |
|-----------------------|-------------------|-----------------------------------|-----------|--------------------|
|                       | 1.128/logii 🔎 👻 🌘 | 🔉 证书错 🖹 🖒 <i>즎</i> Remote Manager | ment Co × | $\uparrow \star 3$ |
|                       |                   |                                   |           | 支持 帮助 关于           |
| 1 ThinkServer Manager | ment Module       |                                   | lend      | DVO.               |
|                       |                   |                                   |           |                    |
|                       |                   |                                   |           |                    |
|                       |                   |                                   |           |                    |
|                       | 登录到:              |                                   |           |                    |
|                       | 用户名:              |                                   | ]         |                    |
|                       | 密码:               |                                   | ]         |                    |
|                       |                   | 確定取消                              |           |                    |
|                       |                   |                                   |           |                    |
|                       |                   |                                   |           |                    |
|                       |                   |                                   |           |                    |
|                       |                   |                                   |           |                    |
|                       |                   |                                   |           |                    |

图 22: 远程管理控制器

## 3.4.6 启动远程桌面

使用启动远程桌面任务可以远程连接到服务器。需要输入凭据才能获得访问权。

|                  | Windows 安全                 | x |
|------------------|----------------------------|---|
| 输入你的9<br>这些凭据将用: | 毛据<br>于连接 WIN-OBJ.sys.com。 | _ |
| P                | SYS\Administrator<br>密码    |   |
| Р                | 使用其他帐户                     |   |
| □记住!             | 我的凭据                       |   |
|                  | 确定取消                       |   |

图 23: 远程桌面登录屏幕

### 3.4.7 刷新主机数据

从"主机状态"部分选择主机服务器,并单击**刷新主机数据**控制台任务。**刷新主机数** 据控制台任务会获取所选主机服务器的最新资产详细信息,然后控制台窗口中将显示 所选主机服务器的刷新后数据。

### 3.4.8 重新启动

单击重新启动链接时,所选服务器会重新启动。

### 3.4.9 关机

单击**关机**链接时,所选服务器会关机。

# 3.5 配置间隔

## 3.5.1 配置发现间隔

选择"创作"导航窗格,导航至"创作"→"管理包对象"→**对象发现**,然后搜索并 选择资产项目。

例如:以下屏幕截图中所示的温度传感器发现。

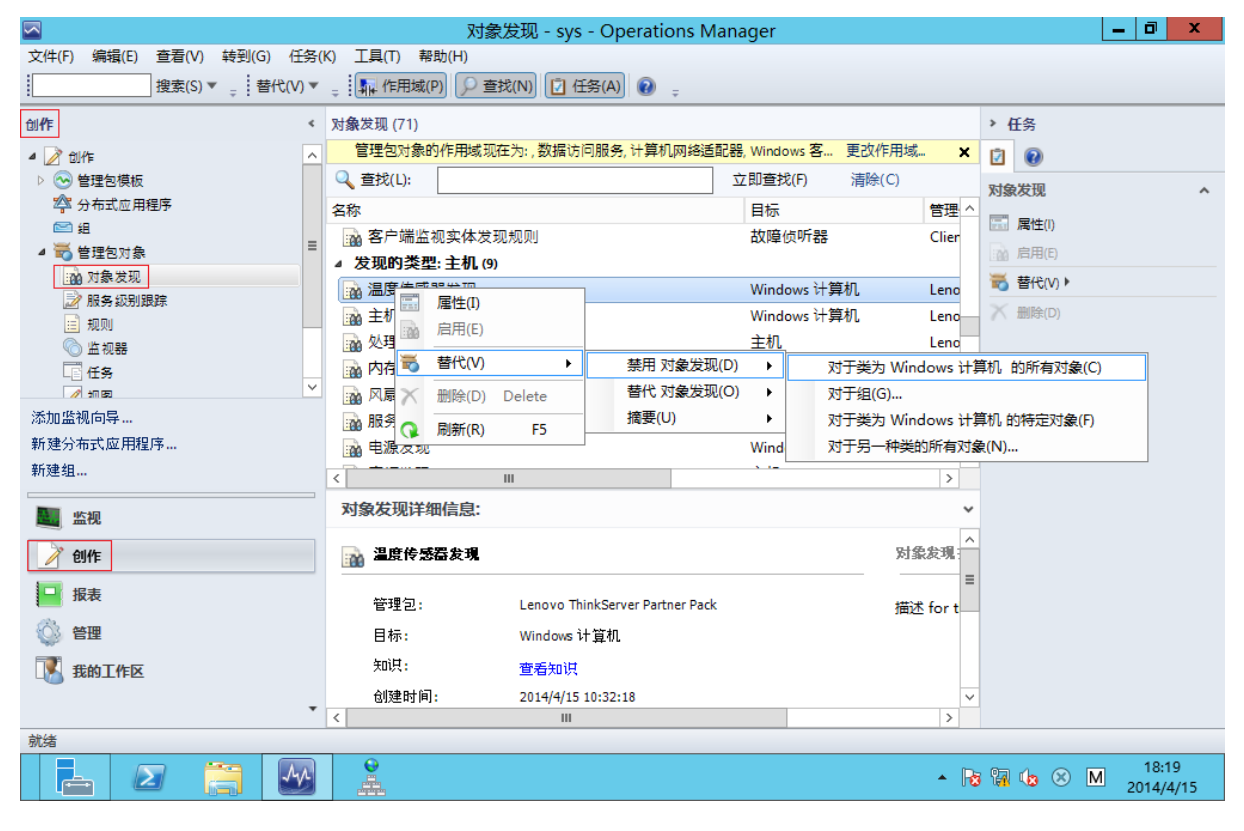

图 24: 对象发现 — 搜索对象

|                            | 对象发现 - sys - Op                         | perations Manager           | _ 0 ×                                                                                                    |
|----------------------------|-----------------------------------------|-----------------------------|----------------------------------------------------------------------------------------------------|
| 文件(F) 编辑(E) 查看(V) 转到(G) 任务 | 중(K) 工具(T) 帮助(H)                        |                             |                                                                                                    |
| 搜索(S)▼ 및 替代(V)             | 🔹 🖡 作用域(P) 🔎 查找(N) 🚺 任务(A)              |                             |                                                                                                    |
| 创作                         | · 对象发现 (71)                             |                             | ▶ 任务                                                                                                    |
| 4 📝 tilff                  | 管理包对象的作用域现在为:,数据访问服务                    | 8, 计算机网络适配器, Windows 客更改作用域 | × 😰 🔞                                                                                                    |
| ▷ 😔 管理包模板                  | Q 查找(L):                                | 立即查找(F) 清除(C)               | 对象发现 ^                                                                                                    |
| 🍄 分布式应用程序                  | 名称                                      | 目标 管理                       |                                                                                                    |
|                            | 🙀 客户端监视实体发现规则                           | 故障侦听器 Clie                  |                                                                                                    |
| ▲ 100 管理包灯泵<br>1           | ▲ 发现的类型: 主机 (9)                         |                             | 2011月日(上)                                                                                                    |
|                            | 🙀 温度传感器发现                               | Windows 计算机     Len         | o 替代(V) ▶                                                                                                    |
| □ 规则                       | 📷 主机发现                                  | Windows 计算机     Len         | <b>o</b> ————————————————————————————————————                                                                                                    |
| ◎ 监视器                      | 🙀 处理器发现                                 | 主机 Len                      | 0                                                                                                    |
| LE 任务                      | 内存发现 内存发现                               | 主机Len                       | o                                                                                                    |
|                            | ∽ □ □ □ □ □ □ □ □ □ □ □ □ □ □ □ □ □ □ □ | Windows 计算机 Len             | 0                                                                                                    |
| 添加监视问导                     | ■ 服务器信息发现                               | 主机 Len                      | 0                                                                                                    |
| 新建方伸动。DZ 用程序               |                                         | Windows 计算机 Len             | o                                                                                                    |
| <b>新建组</b>                 | < III                                   | >                           |                                                                                                    |
| ■ 监视                       | 对象发现详细信息:                               |                             | ~                                                                                                    |
| 📝 创作                       | 👔 温度传感器发现                               | 对象发现                        |                                                                                                    |
| □ 报表                       | 管理包: Lenovo ThinkSer                    | ver Partner Pack 描述 for     | t                                                                                                    |
| 💮 管理                       | 目标: Windows 计算机                         |                             |                                                                                                    |
|                            | 知识: 查丢知识                                |                             |                                                                                                    |
|                            | 台2014/4/15 10・32                        | -18                         |                                                                                                    |
|                            |                                         | >                           |                                                                                                    |
| 就绪                         |                                         |                             |                                                                                                    |
|                            |                                         | •                           | Image: Weight of the second second |

图 25: 对象发现 — 替代对象发现

右键单击要为其设置发现间隔的对象。从显示的弹出菜单中选择"替代"→"替代对象发现"→"对于类为..的所有对象"。

|                          |                       |       | 替代        | 属性   |       |       | X         |
|--------------------------|-----------------------|-------|-----------|------|-------|-------|-----------|
| 对象发现名称:<br>类别:           | 温度传感器发现<br>发现         |       |           |      |       |       |           |
| 替代目标:                    | ≪~~~<br>类: Windows 计算 | 机     |           |      |       |       |           |
| 替代控制的参数 (0):             |                       |       |           |      |       | 显示》   | 対象发现属性(S) |
| 替代 参数名称                  | ▲ 参数类型                | 默认值   | 替代值       | 生效值  | 更改状态  | 已强制执行 |           |
| ▶ 🗹 IntervalSecon        | uds 整数                | 120   | 120 🗘     | 120  | [已添加] |       |           |
| 日日月月                     | 布尔型                   | True  | True      | True | [无更改] |       |           |
|                          |                       |       |           |      |       |       |           |
|                          |                       |       |           |      |       |       |           |
|                          |                       |       |           |      |       |       |           |
|                          |                       |       |           |      |       |       |           |
|                          |                       |       |           |      |       |       |           |
|                          |                       |       |           |      |       |       |           |
|                          |                       |       |           |      |       |       |           |
| 送细信白.                    |                       |       |           |      |       |       |           |
| 叶知道思。<br>IntervalSeconds |                       | 齨     | <u>لم</u> |      |       |       |           |
|                          |                       | <br>击 |           |      |       |       |           |
| "应用"以查看此参数的新生            | 主效值。                  |       |           |      |       |       |           |
|                          |                       |       |           |      |       |       |           |
|                          |                       |       |           |      |       |       |           |
|                          |                       |       |           |      |       |       |           |
| 管理包                      |                       |       |           |      |       |       |           |
| 选择目标管理包(L):              |                       |       |           |      |       |       |           |
| 〈选择管理包〉                  |                       |       |           |      |       |       | ✔ 新建 (11) |

图 26: 对象发现 — 设置间隔

在上面显示的屏幕中设置间隔值,然后单击确定。可通过以上步骤设置间隔值。

### 3.5.2 配置监视间隔

选择"创作"导航窗格,导航至"创作"→"管理包对象"→"监视器",然后搜索 并选择资产项目。

例如:以下屏幕截图中所示的风扇单元监控器。

| 🖂 监视器 - plug - Operations Manager 🛛 🖣    |                                                      |                                      |          |               |          |     | - 0      | x            |       |   |
|------------------------------------------|------------------------------------------------------|--------------------------------------|----------|---------------|----------|-----|----------|--------------|-------|---|
| 文件(图)编辑(图) 查看(M) 转到(G) 任务(K) 工具(1) 帮助(H) |                                                      |                                      |          |               |          |     |          |              |       |   |
| 搜索(S)▼ → 新建监视器                           | €(M)▼ 🝦 替代(⊻) 🤋                                      | 🔹 🚦 作用域(P) 👂 查找(N) 🚺                 | 任务(A) 👔  | ÷             |          |     |          |              |       |   |
| <u>ثالات</u> <                           | 监视器                                                  |                                      |          |               |          |     | > {      | 任务           |       |   |
| 4 📝 创作                                   | Q 查找(L): fan                                         | 1                                    | 立即查找([   | 立即查找(F) 清除(C) |          |     |          | •            |       |   |
| ▷ 💿 管理包模板                                | 目标                                                   |                                      | 类型       |               | 继承自      | ^   | 监视       | 188          |       | ^ |
| 🖄 分布式应用程序                                | ⊿ 风扇                                                 |                                      |          |               |          |     |          |              |       |   |
| 22 组                                     | ⊿ 🔛 实体运行物                                            | 犬况                                   | 聚合汇      | 总             | 对象       |     | 0        | 新建监视器        | ,M) ▶ |   |
|                                          | ⊿ 🔛 可用性                                              |                                      | 聚合汇      | 总             | 对象       |     | 1111     | <b>居性(I)</b> |       |   |
| ·····································    | ○ 风扇单元                                               | 元监控器                                 | Lenovo.  | TMM.Serve     | (非继承)    | =   |          | 禁用           |       |   |
| 1001                                     | ▲ 🚷 安全                                               |                                      | 聚合汇      | 总             | 对象       |     |          | 替代(V) ▶      |       |   |
| ○ 监视器                                    | ⊿ 🛞 性能                                               |                                      | 聚合汇      | <del>.</del>  | 对象       |     | $\times$ | 删除(D)        |       |   |
| 任务                                       | ⊿ 🛞 配置                                               |                                      | 聚合汇      | <del>.</del>  | 对象       |     |          |              |       |   |
| ✓ 视图                                     | ⊿ 主机                                                 |                                      |          |               |          |     |          |              |       |   |
| ■ 属性                                     | ⊿ 뿖 实体运行物                                            | 犬况                                   | 聚合汇      | ä.            | 对象       |     |          |              |       |   |
| 📑 替代                                     | 🏫 Host and F                                         | an Dependency Monitor                | 依赖关      | 系汇总           | (非继承)    |     |          |              |       |   |
|                                          | 🏫 Host.Baseb                                         | oard.Dependency.Monitor              | 依赖关      | 系汇总           | (非继承)    |     |          |              |       |   |
|                                          | 約 Host.FRU.D                                         | ependency.Monitor                    | 依赖关      | 系汇总           | (非继承)    |     |          |              |       |   |
|                                          | Most Mem                                             | on Dependency Monitor                | 依        | <b>系汇</b> 总   | (非继承)    | >   |          |              |       |   |
| 添加监视向导                                   | **************************************               |                                      |          |               |          |     |          |              |       |   |
| 新建分布式应用程序                                | <b><u></u> 血代                                   </b> |                                      |          |               |          | ×   |          |              |       |   |
| 新建组                                      | ◯ 风扇单元监衫                                             |                                      | 些加 果 描 法 |               |          |     |          |              |       |   |
| Gtzy M                                   |                                                      |                                      |          |               |          |     |          |              |       |   |
| mm mit/4                                 | 答:::::::::::::::::::::::::::::::::::::               | Lenovo ThinkServer Partner Pack      |          | 描述 for the    | new unit |     |          |              |       |   |
|                                          |                                                      |                                      |          | monitor.      |          |     |          |              |       |   |
| 日 报表                                     | 日称:                                                  | 2/1/48                               |          |               |          |     |          |              |       |   |
|                                          | 继承自:                                                 | (非继承)                                |          |               |          |     |          |              |       |   |
|                                          | 知识:                                                  | 查看知识                                 |          |               |          | - 1 |          |              |       |   |
| 1 我的工作区                                  | 监视器类型:                                               | Lenovo.TMM.Server.Fan.Status.Monitor |          |               | 》激活      | Win | do       | WS           |       |   |
|                                          | 用:::::::::::::::::::::::::::::::::::::               | 香                                    |          |               | 459世     | 鼻作由 | 12/12    | 」<br>診活 Wii  | ndows |   |

图 27: 监视器 — 搜索

右键单击单元监视器, 然后从弹出菜单中选择"替代"→"替代监视器"→"对于类为..的所有对象"。

| A 监视器 - plug - Operations Manager 📃 🗖 💌   |                       |                            |                                       |                 |                  |                      |  |  |
|-------------------------------------------|-----------------------|----------------------------|---------------------------------------|-----------------|------------------|----------------------|--|--|
| 文件(F) 编辑(E) 查看(V) 转到(G) 任务(K) 工具(T) 帮助(H) |                       |                            |                                       |                 |                  |                      |  |  |
| 搜索(5)▼ → 新建监视器                            | 齢(M)▼ 🝦 替代(V)▼        | 🝦 🌆 作用域(P) 🔎 🗿             | 筐找(N) 🚺 任务(                           | <u>+</u>        |                  |                      |  |  |
| 创作 <                                      | 监视器                   | > 任务                       |                                       |                 |                  |                      |  |  |
| 4 📝 81/F                                  | 🔍 查找( <u>L</u> ): fan | Q 查找(L): fan 立即查找(E) 清除(C) |                                       |                 |                  |                      |  |  |
| ▷ 중 管理包模板                                 | 目标                    |                            | ŝ                                     | 差型              | 继承自              | ^ 监视器 ∧              |  |  |
| 200 分布式应用程序                               | ⊿ 风扇                  |                            |                                       |                 |                  | ○ 新建些抑発(M) ▶         |  |  |
| □□ 沮<br>4                                 | ⊿ 🔐 实体运行状             | 況                          | ļ                                     | 聚合汇总            | 对象               |                      |  |  |
| ·····································     | ▲ 🔐 可用性               |                            | -                                     | 聚合汇总            | 对象               |                      |  |  |
| ≥ 服务级别跟踪                                  |                       | 新建监视器(M) ▶                 | L                                     | enovo.TMM       | .Serve (非继承)     |                      |  |  |
| 三 规则                                      |                       | 禁用(B)                      | 1                                     | 彩台)し尽<br>1845に台 | 対象               |                      |  |  |
|                                           |                       | 替代(V) ▶                    | · · · · · · · · · · · · · · · · · · · |                 | 以家               |                      |  |  |
|                                           | ▲ 主机                  | 替代摘要( <u>S</u> )           | 替代 监视器(                               | 0)              |                  | 有对象(C)               |  |  |
| 正 属性                                      | ▲ '\' 实体运 🗙           | 删除(D) Delete               | 禁田诊断(G)                               |                 | 对于组(G)           |                      |  |  |
| 秒 替代                                      | tost an               | 周報(P) 55                   | 替代诊断(N)                               |                 | 对于类为 风扇 的特定      | E对象(E)               |  |  |
|                                           | 約 Host.Ba 🚆           |                            | 本田佐年(1)                               |                 | 对于另一种类的所有》       | 对象( <u>N</u> )       |  |  |
|                                           | 約 Host.FR 🔤           | /唐住(1)                     | 著代恢复(Y)                               | Câ              | (非继承)            |                      |  |  |
|                                           | K Host Memor          | ny Dependency Monitor      |                                       | CÉ              | (非继承)            |                      |  |  |
| 添加监视向导                                    | 监视器详细信息:              |                            |                                       |                 |                  |                      |  |  |
| 新建万年式应用程序…                                |                       |                            |                                       |                 |                  |                      |  |  |
| ホルメニュロ                                    | ◎ 风扇单元监控:             | 风扇单元监控器                    |                                       |                 | 器描述:             | ^                    |  |  |
| 🧱 监视                                      |                       |                            |                                       |                 |                  |                      |  |  |
| 2 AU/E                                    | 管理包:                  | Lenovo ThinkServer Partner | r Pack                                | 措述              | for the new unit |                      |  |  |
|                                           | 目标:                   | 风扇                         |                                       |                 |                  |                      |  |  |
| 1 报表                                      | 继承自:                  | (非继承)                      |                                       |                 |                  |                      |  |  |
| 😳 管理                                      | 知识:                   | 查看知识                       |                                       |                 |                  |                      |  |  |
| 🔀 我的工作区                                   | 监视器类型:                | Lenovo.TMM.Server.Fan.Si   | tatus.Monitor                         |                 |                  | /indows              |  |  |
|                                           | 生成警报:                 | 점                          |                                       |                 | 转到"操作            | 中心"以激活 Windows。      |  |  |
| *                                         |                       |                            |                                       |                 | *                |                      |  |  |
| <u>机</u> 塔                                |                       |                            |                                       |                 |                  | 10.50                |  |  |
|                                           |                       | 😃 🚿                        |                                       |                 |                  | Rg 🕼 🕼 ENG 2014/4/15 |  |  |
|                                           |                       |                            |                                       |                 |                  |                      |  |  |

图 28: 监视器 — 替代监视器

### 按以下屏幕截图中所示设置间隔,然后按确定。

|                                        |                      |                                   |         | 替代属      | 鮏      |       |       |         | x                                    |
|----------------------------------------|----------------------|-----------------------------------|---------|----------|--------|-------|-------|---------|--------------------------------------|
| 监视器名<br>类别:<br>替代目标                    | 3称:<br>示:            | 风扇单元监控<br>自定义<br>类:风扇             | 器       |          |        |       |       |         |                                      |
| 替代控制                                   | 削的参                  | 数 (0):                            |         |          |        |       |       | 显示监视器属性 | ± @)                                 |
|                                        | 替代                   | 参数名称                              | 参数类型    | 默认值      | 替代值    | 生效值   | 更改状态  | 已强制执行   |                                      |
| F                                      | ~                    | IntervalSeconds                   | 整数      | 120      | \$20 🗘 | 120   | [已添加] |         |                                      |
|                                        |                      | SyncTime                          | 字符串     |          |        |       | [无更改] |         |                                      |
|                                        |                      | 警报所处状态                            | 枚挙      | 监        | 监      | 监     | [无更改] |         |                                      |
|                                        |                      | 警报严重性                             | 枚举      | 严重       | 严重     | 严重    | [无更改] |         |                                      |
|                                        |                      | 警报优先级                             | 枚举      | 低        | 低      | 低     | [无更改] |         |                                      |
|                                        |                      | 生成警报                              | 布尔型     | False    | False  | False | [无更改] |         |                                      |
|                                        |                      | 已启用                               | 布尔型     | True     | True   | True  | [无更改] |         |                                      |
|                                        |                      | 自动解决警报                            | 布尔型     | False    | False  | False | [无更改] |         |                                      |
| 详细信息<br>Tater                          | <u>ار</u> :<br>معاجم | ronde                             | 101     | Ŧ        |        |       |       |         |                                      |
| <br>将在"<br>"应用                         | [不可]                 | <br>用]"中创建新的自定义替代。<br>译看此参数的新生效值。 | <br>请单击 | <u> </u> |        |       |       |         | 200342                               |
| <b>管理包</b><br>选择目 <sup>;</sup><br>〈选择管 | 标管理<br>管理包           | 抱(L):<br>>                        |         |          |        |       |       | ~ ₹     | 建 (W)                                |
| 帮助                                     | ( <u>H</u> )         | ]                                 |         |          |        |       | 确定    | 入》      | Windo<br><sup><sub>栗</sub>取消心じ</sup> |

图 29: 监视器 — 设置间隔

# 4 故障诊断

# 4.1 错误消息

下表显示了常见错误消息及其解决方案。

| 错误消息                                                                                     | 解决方案                                                              |
|------------------------------------------------------------------------------------------|-------------------------------------------------------------------|
| SCOM — 导入管理包失败。                                                                          | 删除旧版管理包,然后导入新版管理包。                                                |
| Lenovo ThinkServer Partner Pack for<br>System Center Operations Manager<br>在导入管理包后不显示数据。 | 右键单击资产文件夹,然后单击 <b>刷新</b> 。请<br>等待几分钟,因为系统需要一些时间才能<br>在管理包导入后填充数据。 |
| Lenovo ThinkServer Partner Pack for<br>System Center Operations Manager<br>不显示数据。        | 请参阅 Operations Manager 事件日志。                                      |

表 2: 常见错误消息及其解决方案

# 5 附录 A. 声明

Lenovo 可能不在所有国家或地区提供本文档中讨论的产品、服务或功能特性。有关您所在地区当前提 供的产品和服务的信息,请咨询您当地的 Lenovo 代表。对 Lenovo 产品、程序或服务的任何引用无意 明示或默示只能使用该 Lenovo 产品、程序或服务。只要不侵犯 Lenovo 的任何知识产权,即可改用同 等功能的任意产品、程序或服务。但是,评估和验证任何其他产品、程序或服务,则由用户自行负责。

Lenovo 对于本文所述内容可能已拥有专利或正在申请专利。提供本文档并未授予用户使用这些专利的 任何许可。您可以用书面方式将许可查询寄往:

Lenovo (United States), Inc. 1009 Think Place - Building One Morrisville, NC 27560 U.S.A.

Attention: Lenovo Director of Licensing

LENOVO 按现状提供本出版物,不附有任何种类的(无论是明示的还是默示的)保证,包括但不限于 默示的有关非侵权、适销和适用于某种特定用途的保证。某些管辖区域在某些交易中不允许免除明示或 默示的保证,因此本条款可能不适用于您。

本信息中可能包含技术方面不够准确的地方或印刷错误。此处的信息将定期更改;这些更改将编入本出版物的新版本中。Lenovo可能会随时改进和/或更改本出版物中所述的产品和/或程序,恕不另行通知。

本文档中所述的产品不适用于医疗植入或其他生命支持应用场景,在这些场景中发生故障可能导致人身 伤害或死亡。本文档中包含的信息并不影响或更改 Lenovo 产品规格或保修。本文档中的任何内容都不 能作为 Lenovo 或第三方的知识产权下的明示或默示的许可或保证。本文档中所含的全部信息均为特定 环境中所获,并且以插图形式展示这些信息。在其他运行环境中获得的结果可能会有所不同。

Lenovo 可以按它认为适当的任何方式使用或分发您所提供的任何信息而无须对您承担任何责任。

本出版物中提供的对非 Lenovo Web 站点的任何引用都是为了方便起见,任何情况下都不作为对这些 Web 站点的公开支持。这些 Web 站点上的资料不属于本 Lenovo 产品的资料,并且使用这些 Web 站 点时风险自担。此处包含的任何性能数据都是在受控环境中测得的。因此,在其他运行环境中获得的数 据可能会有明显的不同。有些测量可能是在开发级的系统上进行的,因此不保证与一般可用系统上进行 的测量结果相同。此外,有些测量是通过推算而估计的。实际结果可能会有差异。本文档的用户应当验 证其特定环境的适用数据。

# 6 商标

Lenovo、Lenovo 徽标和 ThinkServer 是 Lenovo 在美国和/或其他国家或地区的商标。

Intel 和 Intel Core 是 Intel Corporation 在美国和/或其他国家或地区的商标。

Hyper-V、Internet Explorer、Microsoft、Windows 和 Windows Server 是 Microsoft 公司集团的商标。

Linux 是 Linus Torvalds 的注册商标。

AMD 和 AMD Athlon 是 Advanced Micro Devices, Inc. 的商标。

其他公司、产品或服务名称可能是其他公司的商标或者服务标记。